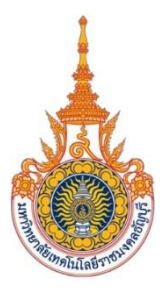

# ระบบระบุสินค้าปลอมโดยใช้เทคโนโลยีบล็อคเชน

(Fake Product Detection Using Blockchain

Technology)

ประภูศักดิ์ แท่นสุวรรณ ภาณุ ประเสริฐฤทธิ์

โครงงานวิจัยระดับปริญญาตรีนี้เป็นส่วนหนึ่งของการศึกษาตามหลักสูตรวิทยาศาสตร์ บัณฑิต สาขาวิชาเทคโนโลยีสารสนเทศ ภาควิชาคณิตศาสตร์และวิทยาการคอมพิวเตอร์ คณะวิทยาศาสตร์และเทคโนโลยี มหาวิทยาลัยเทคโนโลยีราชมงคลธัญบุรี ปีการศึกษา 2565 ระบบระบุสินค้าปลอมโดยใช้เทคโนโลยีบล็อคเชน (Fake Product Detection Using Blockchain Technology)

> ประภูศักดิ์ แท่นสุวรรณ ภาณุ ประเสริฐฤทธิ์

โครงงานวิจัยระดับปริญญาตรีนี้เป็นส่วนหนึ่งของการศึกษาตามหลักสูตรวิทยาศาสตร์ บัณฑิต สาขาวิชาเทคโนโลยีสารสนเทศ ภาควิชาคณิตศาสตร์และวิทยาการคอมพิวเตอร์ คณะวิทยาศาสตร์และเทคโนโลยี มหาวิทยาลัยเทคโนโลยีราชมงคลธัญบุรี ปีการศึกษา 2565

# ใบรับรองโครงงานวิจัยระดับปริญญาตรี สาขาวิชาเทคโนโลยีสารสนเทศ

# คณะวิทยาศาสตร์และเทคโนโลยี มหาวิทยาลัยเทคโนโลยีราชมงคลธัญบุรี

|         | ຊັ້ນ   | 1 5 9    | 2 S S    | a        |
|---------|--------|----------|----------|----------|
| ระบบระเ | บสนคาเ | ปลอมเดยเ | ชเทคเนเล | ยบลอกเชน |
|         | 9      |          |          |          |

Fake Product Detection Using Blockchain Technology

ชื่อนักศึกษา

หัวข้อโครงงานวิจัย

นาย ประภูศักดิ์ แท่นสุวรรณ 116210906001-9

นาย ภาณุ ประเสริฐฤทธิ์ 116210906094-4

ปริญญา

วิทยาศาสตร์บัณฑิต

## อาจารย์ที่ปรึกษา

ผู้ช่วยศาสตราจารย์ ดร.อนุชา ตุงคัษฐาน

| คณะกรรมการคุมสอบโครงงานวิจัย | ลายชื่อ |
|------------------------------|---------|
| ดร.อนุชา ตุงคัษฐาน           |         |
| ดร.สันติ พัฒนวิชัย           |         |
| อาจารย์ สุเทพ เซาว์สนิท      |         |
| อาจารย์ วุฒิพล วรรณทรัพย์    |         |

# วัน/เดือน/ปี ที่สอบ 10 เมษายน พ.ศ.2565

สถานที่สอบ ห้องsc1xxx คณะวิทยาศาสตร์และเทคโนโลยี มหาวิทยาลัยเทคโนโลยีราชมงคลธัญบุรี

สาขาวิชาเทคโนโลยีสารสนเทศ

คณะวิทยาศาสตร์และเทคโนโลยี มหาวิทยาลัยเทคโนโลยีราชมงคลธัญบุรี

| หัวข้อปริญญานิพนธ์           | ระบบระบุสินค้าปลอมโดยบล็อกเชน             |
|------------------------------|-------------------------------------------|
| นักศึกษา                     | นาย ประภูศักดิ์ แท่นสุวรรณ 116210906001-9 |
|                              | นาย ภาณุ ประเสริฐฤทธิ์ 116210906094-4     |
| อาจารย์ที่ปรึกษาโครงงานวิจัย | ผู้ช่วยศาสตราจารย์ ดร.อนุชา ตุงคัษฐาน     |
| ปริญญา                       | วิทยาศาสตรบัณฑิต                          |
| สาขาวิชา                     | เทคโนโลยีสารสนเทศ                         |
| ปีการศึกษา                   | 2565                                      |

#### บทคัดย่อ

ระบบระบุสินค้าปลอมโดยใช้เทคโนโลยีบล็อคเชน จัดทำขึ้นโดยมีวัตถุประสงค์เพื่อทำเทคโนโลยีที่มี ศักยภาพและจะมีอิทธิพลต่อภาคธุรกิจต่างๆ Blockchain นำมาซึ่งความโปร่งใสและความสะดวกสูง ในการทำ ธุรกรรม เทคโนโลยี Blockchain ระบุผลิตภัณฑ์ปลอม Blockchain เป็นการกระจายอำนาจและบัญชีแยก ประเภทดิจิตอลที่เก็บข้อมูลที่เกี่ยวข้องกับการทำธุรกรรมในรูปแบบของบล็อกในฐานข้อมูลซึ่งเชื่อมต่อกันเป็น ลูกโซ่ เทคโนโลยีบล็อกเซนมีความปลอดภัยและบล็อกไม่สามารถเปลี่ยนแปลงหรือถูกแฮ็คได้ง่ายๆ โดยใช้สิ่งนี้ เทคโนโลยี ลูกค้าหรือผู้ใช้ไม่จำเป็นต้องพึ่งพาบริการของบุคคลที่สามเพื่อความปลอดภัยของผลิตภัณฑ์ ใน ระบบที่เสนอ เราจะใช้รหัสตอบกลับด่วน (QR) เพื่อให้เทคนิคที่มีประสิทธิภาพในการลองและหยุดการปลอม แปลงสินค้า สามารถตรวจจับผลิตภัณฑ์ปลอมได้โดยใช้เครื่องสแกนตอบกลับด่วนซึ่งมีคิวอาร์โค้ดแนบมาด้วย

สินค้าเชื่อมโยงกับเครือข่ายบล็อกเซน ตอนนี้แนวคิดนี้อาจใช้เพื่อจัดเก็บข้อมูลเช่นรายละเอียดสินค้า และสร้างรหัสเฉพาะสำหรับผลิตภัณฑ์นั้นเป็นบล็อกไปยังฐานข้อมูลของบล็อกเซน เมื่อผู้ใช้อัปโหลดไฟล์ที่ไม่ซ้ำ กัน รหัสจะถูกเปรียบเทียบกับฐานข้อมูล Blockchain หากรหัสตรงกับรหัสที่สร้างขึ้นระหว่างผู้ผลิต ผู้ผลิต จะแจ้งให้ลูกค้าทราบว่ารหัส QR ตรงกัน มิฉะนั้นจะแจ้งให้ลูกค้าทราบว่า QR รหัสไม่ตรงกันและสินค้าเป็นของ ปลอม

### กิตติกรรมประกาศ

โครงงานวิจัยเรื่องระบบระบุสินค้าปลอมโดยใช้เทคโนโลยีบล็อคเซน สำเร็จลุล่วงได้ด้วยความกรุณา ของอาจารย์ที่ปรึกษาโครงงานวิจัยผู้ช่วยศาสตราจารย์ ดร.อนุชา ตุงคัษฐาน และอาจารย์ประจำสาขาวิชา เทคโนโลยีสารสนเทศทุกท่าน ที่ได้ให้คำปรึกษา แนะนำ ชี้แนะในการศึกษาค้นคว้า แนะนำขั้นตอนและวิธี จัดทำโครงงานวิจัยจนสำเร็จลุล่วงด้วยดี คณะผู้จัดทำจึงขอ กราบขอบพระคุณเป็นอย่างสูง

ขอกราบขอบพระคุณ บิดา มารดา ครอบครัวแท่นสุวรรณ และครอบครัวประเสริฐฤทธิ์ ที่ให้กำลังใจ ในการศึกษาเล่าเรียน ผู้มีส่วนเกี่ยวข้องทุกท่านที่มีส่วนร่วมในการให้ข้อมูลและเป็นที่ปรึกษาในการทำรายงาน ฉบับนี้จนเสร็จสมบูรณ์ ซึ่งคณะผู้จัดทำขอขอบพระคุณไว้ ณ ที่นี้ด้วย

> คณะผู้จัดทำ ประภูศักดิ์ แท่นสุวรรณ ภาณุ ประเสริฐฤทธิ์

# สารบัญ

| บทคัดย่อ                           | ก |
|------------------------------------|---|
| าิตติกรรมประกาศ                    | ข |
| สารบัญ                             | ค |
| สารบัญรูปภาพ                       | ຊ |
| สารบัญตาราง                        | v |
| บทที่ 1                            | 1 |
| บทนำ                               | 1 |
| 1.1 ความเป็นมาและความสำคัญของปัญหา | 1 |
| 1.2 วัตถุประสงค์                   | 2 |
| 1.3 ขอบเขตของโครงงาน               | 2 |
| 1.3.1 ขอบเขตเชิงเนื้อหา            | 2 |
| 1.3.2 ขอบเขตเชิงเทคนิค             | 2 |
| 1.4 เครื่องมือและอุปกรณ์ที่ใช้     | 2 |
| 1.5 ระยะเวลาในการดำเนินงาน         | 3 |
| 1.6 ประโยชน์ที่คาดว่าจะได้รับ      | 3 |
| 1.7 กรอบแนวคิด                     | 4 |
| 1.8 วิธีการดำเนินงาน               | 4 |
| 1.8.1 กำหนดปัญหา                   | 4 |
| 1.8.2 ศึกษาความเป็นไปได้           | 4 |
| 1.8.3 วิเคราะห์ระบบ                | 5 |
| 1.8.4 ออกแบบระบบ                   | 5 |
| 1.8.5 พัฒนาระบบ                    | 5 |
| 1.8.6 ทดสอบระบบ                    | 5 |

| 1.8.7 สรุปผลและนำเสนอ                                         | 5  |
|---------------------------------------------------------------|----|
| บทที่2                                                        | 6  |
| ทฤษฎีและงานวิจัยที่เกี่ยวข้อง                                 | 6  |
| 2.1 Smart Contract                                            | 6  |
| 2.2 Node Js                                                   | 6  |
| 2.3 Metamask                                                  | 7  |
| 2.4 Ethereum                                                  | 7  |
| 2.5 Solidity                                                  | 7  |
| 2.6 Ganache                                                   | 8  |
| 2.7 งานวิจัยที่เกี่ยวข้อง                                     | 8  |
| 2.7.1 ปัญหากฎหมายของไทยเกี่ยวกับสัญญาอัจฉริยะ(Smart Contract) | 8  |
| 2.7.2 จุดเด่นของบล็อกเชนจากระบบฐานข้อมูลทั่วไป                | 9  |
| 2.7.3 บล็อกเชนกับสัญญาอัจฉริยะ(Smart Contract)                | 9  |
| 2.7.4 การพัฒนาระบบบริหารสหกรณ์โดยใช้เทคโนโลยีบล็อกเชน         | 9  |
| บทที่ 3                                                       | 11 |
| วิธีการดำเนินการวิจัย                                         | 11 |
| 3.1 ศึกษาและเก็บรวบรวมข้อมูล                                  | 11 |
| 3.1.1 ศึกษาหลักการทำระบบระบุสินค้าปลอมโดยใช้บล็อกเชน          | 11 |
| 3.1.2 ศึกษาเนื้อหา                                            | 11 |
| 3.2 เครื่องมือที่ใช้ในการวิจัย                                | 12 |
| 3.3 ออกแบบและจัดทำระบบ                                        | 12 |
| 3.3.1 โครงสร้างการทำงานของระบบ                                |    |
| 3.3.2 ขั้นตอนในการดำเนินการวิจัย                              | 13 |
| 3.4 ขั้นตอนการติดตั้งโปรแกรม                                  | 14 |
| 3.4.1 ติดตั้ง Ganaceh                                         | 14 |

| 3.4.2 ติดตั้ง metamask                            | 15 |
|---------------------------------------------------|----|
| 3.4.3 เปิดเว็บไซต์ระบบระบุสินค้าปลอมโดยบล็อกเชน   | 18 |
| 3.4.4 วิธีเปิดใช้งานระบบระบุสินค้าปลอมโดยบล็อกเชน | 19 |
| 3.5.1 Addproduct                                  | 22 |
| 3.5.2 Add Seller                                  | 25 |
| 3.5.3 Consumer                                    | 28 |
| 3.5.4 ConsumerPurchaseHistory                     | 31 |
| 3.5.5 Index                                       | 34 |
| 3.5.6 Manufacturer                                | 37 |
| 3.5.7 queryProducts                               | 41 |
| 3.5.8 querSeller                                  | 44 |
| 3.5.9 Seller                                      | 47 |
| 3.5.10 SellProductManufacturer                    | 50 |
| 3.5.11 VerifyProducts                             | 53 |
| 3.5.12 sellProductSeller                          | 56 |
| 3.6 แผนผังการทำงานของระบบ                         | 59 |
| 3.6.1 ผู้ผลิต-ผู้ขาย                              | 59 |
| 3.6.2 ผู้ขาย ขายสินค้าให้กับผู้บริโภค             | 60 |
| 3.4.3 ผู้บริโภค                                   | 61 |
| บทที่ 4                                           | 62 |
| ผลการดำเนินงาน                                    | 62 |
| 4.1 การทำงานของระบบระบุสินค้าปลอมโดยบล็อกเชน      | 62 |
| 4.2 ผลการทำงานของระบบระบุสินค้าปลอมโดยบล็อกเชน    | 71 |
| บทที่ 5                                           | 72 |
| สรุปผลและข้อเสนอแนะ                               | 72 |

| 5.1 สรุปผลการดำเนินงาน       | 72 |
|------------------------------|----|
| 5.2 ปัญหาที่พบในการดำเนินงาน | 72 |
| 5.3 ข้อเสนอแนะ               | 72 |

# สารบัญรูปภาพ

| รูป 1 ตัอวย่างภาษา Solidity8                               |
|------------------------------------------------------------|
| รูป <b>2</b> เป็นโครงงสร้างขั้นตอนทำงานสแกนQR Code12       |
| รูป 3 ดาวน์โหลดและติดตั้ง โปรแกรม GANACHE14                |
| รูป <b>4 นำไฟล์เข้ามาC</b> OMPILE15                        |
| รูป <b>5 ดาวน์โหลด M</b> ETAMASK15                         |
| รูป 6 Add Network                                          |
| รูป 7 IMPORT ACCOUNT                                       |
| รูป 8 ใส่ Private Key17                                    |
| รูป 9 เสร็จสิ้น17                                          |
| รูป 10 ไฟล์เว็บไซต์แต่ละเพจ                                |
| รูป <b>11 ไฟล์สำหรับ D</b> EPLOY                           |
| รูป <b>12 ไฟ</b> ล์ Migrate                                |
| รูป <b>13</b> ไฟล์ Add Ganache19                           |
| รูป <b>14</b> ติดตั้ง NPM                                  |
| รูป <b>15 คำสั่ง</b> Truffle Migrate                       |
| รูป <b>16 คำสั่ง</b> Truffle Compile                       |
| รูป <b>17</b> คำสั่ง Npm run dev21                         |
| รูป 18 เชื่อมต่อเสร็จสิ้น                                  |
| รูป <b>19 ตัวอย่างหน้าเว็บไซต์ Add</b> PRODUCT22           |
| รูป <b>20 ตัวอย่างหน้าเว็บไซต์ A</b> DD Seller25           |
| รูป <b>21</b> ตัวอย่างหน้าเว็บไซต์ Consumer28              |
| รูป <b>22</b> ตัวอย่างหน้าเว็บไซต์ ConsumerPurchaseHistory |
| รูป <b>23 ตัวอย่างหน้าเว็บไซ</b> ต์ INDEX34                |
| รูป <b>24 ตัวอย่างหน้าเว็บไซ</b> ต์ MANUFACTURER           |

| รูป 25 ตัวอย่างหน้าเว็บไซต์ QUERYPRODUCTS           | 41 |
|-----------------------------------------------------|----|
| รูป 26 ตัวอย่างหน้าเว็บไซต์ QUERSELLER              | 44 |
| รูป 27 ตัวอย่างหน้าเว็บไซต์ Seller                  | 47 |
| รูป 28 ตัวอย่างหน้าเว็บไซต์ SellProductManufacturer | 50 |
| รูป 29 ตัวอย่างหน้าเว็บไซต์ VerifyProducts          | 53 |
| รูป 30 ตัวอย่างหน้าเว็บไซต์ SellProductseller       | 56 |
| รูป 31 หน้าเว็บไซต์หน้าแรก                          | 62 |
| รูป 32 เปิดโปรแกรมGANACHE                           | 63 |
| รูป 33 เพิ่มสินค้า สร้างQR Code                     | 63 |
| รูป 34 เพิ่มข้อมูลผู้ขาย                            | 64 |
| รูป 35 ขายสินค้าให้กับผู้ขาย                        | 65 |
| รูป 36 สอบถามข้อมูลผู้ขาย                           | 66 |
| รูป 37 ขายสินค้าให้กับผู้บริโภค                     | 67 |
| รูป 38 ข้อมูลรายละเอียดสินค้า                       | 68 |
| รูป 39 ประวัติสินค้า                                | 69 |
| รูป 40 ตรวจสอบสินค้า                                | 70 |

# สารบัญตาราง

| ตาราง 1 แผนการดำเนินโครงงาน            | . 3 |
|----------------------------------------|-----|
| ตาราง 2 กรอบแนวคิด ผู้ผลิตกับผู้ใช้งาน | . 4 |
| ตาราง 3 ขั้นตอนการดำเนินงานโครงงาน     | 13  |

| แผนผัง | 1 ผู้ผลิตและผู้ขาย | . 59 |
|--------|--------------------|------|
| แผนผัง | 2 ผู้ขาย           | . 60 |
| แผนผัง | 3 ผู้บริโภค        | . 61 |

#### บทนำ

### 1.1 ความเป็นมาและความสำคัญของปัญหา

สินค้าปลอมมนุษย์รู้จักผลิตและขายสินค้าเลียนแบบมาตั้งแต่อารยธรรมโรมัน ในศตวรรษที่ 21 เป็น ยุคที่สินค้าปลอมได้รับความนิยมสูงสุด คาดว่าธุรกิจสินค้าเลียนแบบมีมูลค่ากว่า 7% ของการค้าทั่วโลก ถึงแม้ว่าสินค้ำปลอมจะได้รับความนิยมอย่าง มากมาย แต่จากข่าวสารที่ปรากฏผ่านสื่อในช่วงที่ผ่านมาปรากฏ อันตรายจาการใช้สินค้าปลอมมากมาย เช่น ในปี 2556 เกิดเหตุการณ์สมาร์ทโฟนระเบิด ไฟซ์อตจนเสียชีวิต เนื่องจากเลือก แบตเตอรี่หรืออุปกรณ์เสริมปลอม นอกจากเหตุการณ์ดังกล่าวแล้วยังพบอันตรายจากสินค้ำ ปลอม อื่นๆ เช่น เครื่องสำอางปลอมที่มีการผลิตสินค้าลอกเลียนแบบ ออกจำหน่ายในราคาต่ำมาก มีลักษณะ บรรจุภัณฑ์ที่คล้ายคลึงกันจนกระทั่งไม่สามารถแยกแยะได้ เครื่องสำอางปลอมเหล่านี้มี ส่วนผสมอันตรายเจือ ปนอยู่ เช่น ไฮโดรควิโดน (Hydroquinone) และสารประกอบปรอท ซึ่งจะทำให้เกิดอำการแพ้ ระคายเคือง เป็นฝิ่นแดง คัน มีตุ่มนูน แสบร้อน มีจุดด่างลายที่ใบหน้าและ ส่งผลทำให้ผิวหน้าหมองคล้ำผิวฝ่าที่รักษาไม่หาย เกิดการสะสมของสารปรอทในร่างกายทำให้ทางเดินปัสสาวะอักเสบและไตอักเสบได้ จากอันตรายของสินค้า ปลอมที่กล่าวเป็นเพียงสินค้าปลอมบางชนิดเท่านั้น หากแต่ยังมีสินค้าปลอมและสินค้าเลียนแบบที่ด้อยคุณภาพ อีกหลายชนิดที่ จำหน่ายในท้องตลาด

หน่วยงานภาครัฐได้เล็งเห็นปัญหาของสินค้าปลอมที่เกิด จึงกับผู้บริโภคจึงได้เพิ่มบทลงโทษผู้ผลิตและ จำหน่ายสินค้ำ ปลอมในประเทศไทยจากปรับหนึ่งพันบาทกับจำคุกหกเดือนหรือรอลงอาญาสองปี เป็นปรับไม่ เกินสี่แสนบาท หรือจำคุกไม่เกินสี่ปี หรือทั้งจำและปรับ (ไทยรัฐออนไลน์, 2557) ถึงแม้ว่า บทลงโทษจะรุนแรง มากขึ้น แต่สินค้ำปลอมยังคงได้รับความนิยม และจัดจำหน่ายในหลากหลายรูปแบบ เช่น การปลอมแปลงตรา สินค้ำ การนำสินค้าปลอมแปลงมาบรรจุในบรรจุภัณฑ์ที่มีเครื่องหมายถูกต้อง เป็นต้น ส่งผลให้ผู้บริโภคเข้าใจ ผิดว่าเป็น สินค้ำจริงและได้รับอันตรายจากการบริโภค เนื่องจากสินค้า ปลอมหรือสินค้าไม่ได้มาตรฐาน บางครั้งผู้บริโภคทราบว่าเป็น สินค้ำปลอมแต่ไม่ทราบถึงอันตรายที่จะได้รับ

ดังนั้นปัญหาและอันตรายของสินค้าปลอม คณะผู้วิจัยจะนำเทคโนโลยี Blockchain เป็นเทคโนโลยีที่ ช่วยนำมาซึ่งความมั่นคงปลอดภัยและน่าเชื่อถือ โดยไม่ต้องอาศัยคนกลางและเป็นแพลตฟอร์มในการทำ ธุรกรรมแบบ Peer-To-Peer ที่มีการบันทึกข้อมูลรายการธุรกรรมทั้งหมดแบบกระจายศูนย์ ส่วนในของ Smart Contract เป็นกระบวนการทางดิจิทัล ที่กำหนดขั้นตอนการทำธุรกรรมโดยอัตโนมัติไว้ล่วงหน้า โดยไม่ ต้องอาศัยตัวกลาง เช่น ธนาคาร ซึ่งการสร้าง Smart Contract ที่เป็นระบบอัตโนมัติอย่างเต็มรูปแบบ โดย คู่สัญญาทั้งสองฝ่ายจะมีการตกลงกันก่อนหน้านี้ ถึงขั้นตอนกลไกในการทำรายการธุรกรรม ซึ่งการพัฒนานี้จะ ส่งผลกระทบต่อรูปแบบดั้งเดิมของธนาคาร

### 1.2 วัตถุประสงค์

- 1.2.1 เพื่อพัฒนา Blockchain ในประเทศไทย
- 1.2.2 ออกแบบระบบป้องกันการปลอมแปลงโดยใช้ Blockchain
- 1.2.3 เพื่อตรวจสอบรายละเอียดสินค้าโดยใช้ QR CODE
- 1.2.4 ให้การนำเสนอข้อมูลกับลูกค้าเกี่ยวกับด้านความปลอดภัย
- 1.2.5 เพื่อให้ผู้ใช้สามารถใช้สินค้าหรือผลิตภัณฑ์ได้อย่างปลอดภัย

## 1.3 ขอบเขตของโครงงาน

# 1.3.1 ขอบเขตเชิงเนื้อหา

-แสดงสถานะสินค้าและที่มา

-สแกนผ่านแอพ QR scanner

-แจ้งเตือนเป็นตัวอักษรผ่านระบบ

-เมื่อเป็นสินค้าปลอมจะไม่ขึ้นข้อมูลในระบบ

-แสดงสินค้าว่าเป็นของแท้

#### 1.3.2 ขอบเขตเชิงเทคนิค

- ใช้โครงสร้างภาษา Solidity ในการพัฒนา

- ใช้ QR code หรือ Barcode ในการสแกนตรวจสอบ

- ใช้ Smart Contract เป็นแพลตฟอร์มในการซื้อขาย

## 1.4 เครื่องมือและอุปกรณ์ที่ใช้

#### Software

- 1.4.1 Node js.
- 1.4.2 MetaMask
- 1.4.3 Solidity in Ganache
- 1.4.4 Smart Contract

#### Hardware

#### 1.4.5 Notebook

#### 1.5 ระยะเวลาในการดำเนินงาน

| การ         | พ.ศ. |     | พ.ศ. 2565 |      |      |     |        |     |     | พ.ศ.2566 |     |     |      |
|-------------|------|-----|-----------|------|------|-----|--------|-----|-----|----------|-----|-----|------|
| ดำเนินงาน / | 2564 |     |           |      |      |     |        |     |     |          |     |     |      |
| เดือน       |      |     |           |      |      |     |        |     |     |          |     |     |      |
| ปี          | ธ.ค. | ม.ค | ก.พ       | มี.ค | เม.ย | พ.ค | ***    | ୭.ค | พ.ย | ธ.ค      | ม.ค | ก.พ | มี.ค |
|             |      |     |           | •    |      | •   |        | •   |     |          |     | •   |      |
| 1. ศึกษาและ |      |     | /         | /    |      |     |        |     |     |          |     |     |      |
| เก็บรวบรวม  |      |     |           |      |      |     |        |     |     |          |     |     |      |
| ข้อมูล      |      |     |           |      |      |     |        |     |     |          |     |     |      |
| 2.วิเคราะห์ |      |     |           | /    | /    |     |        | /   | /   | /        | /   | /   | /    |
| และออกแบบ   |      |     |           |      |      |     |        |     |     |          |     |     |      |
| າະບບ        |      |     |           |      |      |     |        |     |     |          |     |     |      |
| 3.จัดทำระบบ |      |     |           |      |      | /   | สักษา  | /   | /   | /        | /   | /   | /    |
| 4.ทดสอบ     |      |     |           |      |      |     | หกิจด์ | /   | /   | /        | /   | /   | /    |
| າະບບ        |      |     |           |      |      |     | ى<br>ت |     |     |          |     |     |      |
| 5.ປรະເນີน   |      |     |           |      |      |     |        |     |     | /        | /   | /   | /    |
| າະບບ        |      |     |           |      |      |     |        |     |     |          |     |     |      |
| 6.สรุปผลและ |      |     |           |      |      |     |        |     |     |          | /   | /   | /    |
| นำเสนอผล    |      |     |           |      |      |     |        |     |     |          |     |     |      |
| โครงงาน     |      |     |           |      |      |     |        |     |     |          |     |     |      |

# ตาราง 1 แผนการดำเนินโครงงาน

# 1.6 ประโยชน์ที่คาดว่าจะได้รับ

- 1.6.1 Blockchainในประเทศไทยได้รับความนิยมเพิ่มมากขึ้น
- 1.6.2 ผู้ซื้อได้รับความมั่นใจในระบบการตรวจสอบสินค้าโดย Blockchain
- 1.6.3 ผู้ซื้อสะดวกในการตรวจสอบง่ายโดยใช้ QR CODE
- 1.6.4 ผู้ซื้อได้รับข้อมูลเกี่ยวกับสินค้าที่ถูกต้อง
- 1.6.5 ผู้ใช้ได้รับความปลอดภัยจากระบบที่ตรวจจับสินค้าปลอมหรือผลิตภัณฑ์ปลอม

1.7 กรอบแนวคิด

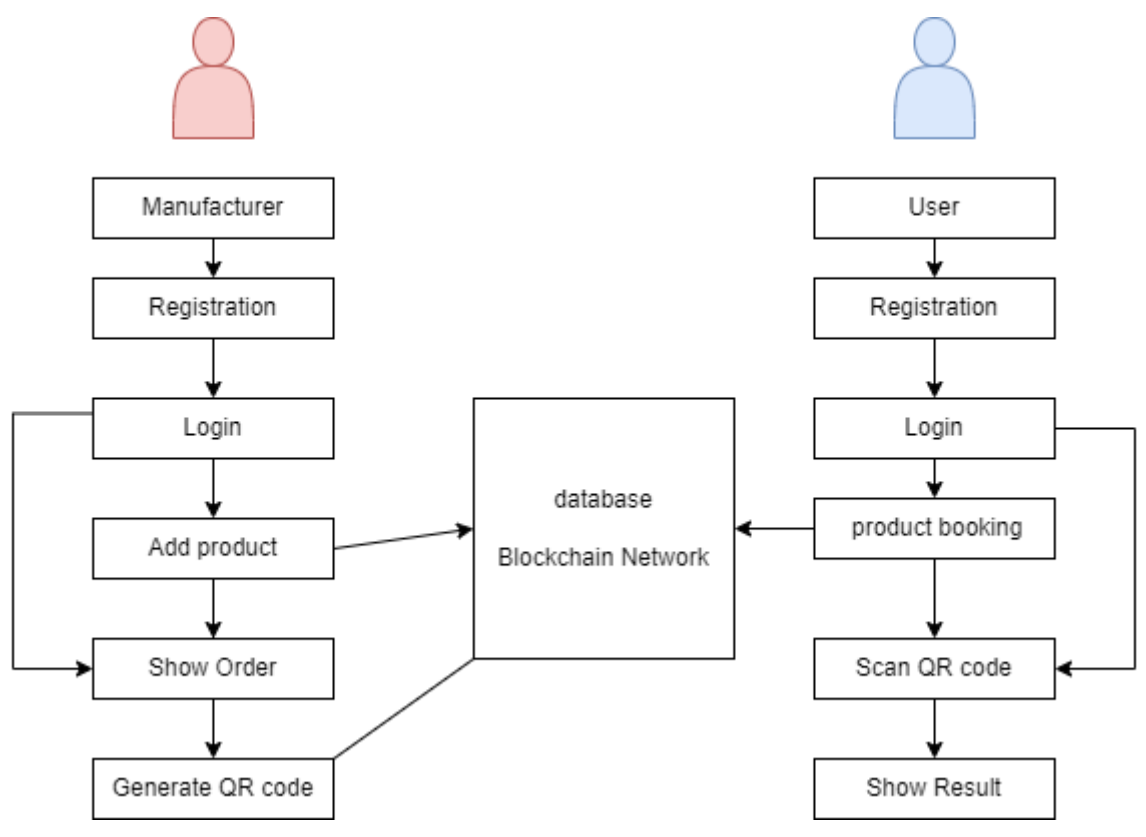

ตาราง 2 กรอบแนวคิด ผู้ผลิตกับผู้ใช้งาน

### 1.8 วิธีการดำเนินงาน

### 1.8.1 กำหนดปัญหา

ทำการประชุมกันในกลุ่มและปรึกษาอาจารย์ที่ปรึกษา ถึงปัญหาและความต้องการสำหรับ ผู้ดูแลระบบเพื่อคิดสิ่งที่ต้องการนำมาพัฒนาระบบตรวจสอบการทำงานอุปกรณ์เครือข่ายผ่านเว็บแอปพลิเคชัน ว่าต้องทำอย่างไรเพื่อให้เกิดความสะดวกต่อผู้ดูแลระบบ

# 1.8.2 ศึกษาความเป็นไปได้

หลังจากรวบบรวมความต้องการของระบบได้ ก็ทำการศึกษาถึงวิธีการทำระบบตรวจสอบการ ทำงานอุปกรณ์เครือข่ายผ่านเว็บแอปพลิเคซันนั้นต้องทำอย่างไร มีการทำงานในรูปแบบไหน ต้องใช้เครื่องมือ อะไรบ้าง

#### 1.8.3 วิเคราะห์ระบบ

นำข้อมูลที่ได้จากการศึกษารวบรวมมาวิเคราะห์การทำงานของเครื่องมือที่จะนำมาใช้งาน และการทำงานของระบบเพื่อนำไปสู่การออกแบบระบบ

#### 1.8.4 ออกแบบระบบ

ทำการออกแบบระบบตรวจสอบการทำงานอุปกรณ์เครือข่ายผ่านเว็บแอปพลิเคชัน ตัวระบบ ควรมีรูปแบบฟังก์ชันการทำงานอย่างไร และระบบสามารถทำอะไรได้บ้าง โดยออกแบบภาพ UML เป็นการ อธิบายถึงวิธีการทำงาน

#### 1.8.5 พัฒนาระบบ

เริ่มลงมือพัฒนาระบบตรวจสอบการทำงานของอุปกรณ์เครือข่ายผ่านเว็บแอปพลิเคชัน โดย การเขียนเว็ปแอปพลิเคชันให้ทำงานตามที่ได้ออกแบบไว้

#### 1.8.6 ทดสอบระบบ

ทดสอบระบบต่อการใช้งานจริง ดูว่ามีส่วนไหนที่ยังมีความผิดพลาดหากมีก็ทำการแก้ไขจน สำเร็จ

## 1.8.7 สรุปผลและนำเสนอ

เมื่อทำกระบวนการก่อนหน้านี้สำเร็จทั้งหมด ให้นำข้อมูลทั้งหมดจัดทำเอกสารเพื่อใช้ในการนำเสนอ ต่อไป

#### บทที่2

### ทฤษฎีและงานวิจัยที่เกี่ยวข้อง

โครงงานวิจัย เรื่อง ระบบระบุสินค้าปลอมโดยใช้บล็อกเชน มีการรวบรวมข้อมูล ศึกษาทฤษฎีและ งานวิจัยที่เกี่ยวข้อง ดังนี้

- 2.1 Smart Contract
- 2.2 Node Js
- 2.3 Metamask
- 2.4 Ethereum
- 2.5 Solidity
- 2.6 Ganache

#### 2.1 Smart Contract

หรือมักเรียกกันว่า บล็อกเซน 2.0 เป็นการ พัฒนาต่อจากบล็อกเซน 1.0 โดย Nick Szabo เป็นคน เสนอไอเดียว่า บล็อกเซนสามารถใช้บันทึกข้อตกลงของสัญญาที่สามารถดำเนินการได้ด้วยตัวเองโดยไม่ จำเป็นต้องพึ่งพา ตัวกลางหรือพนักงานมานั่งตรวจสอบเอกสารทุกอย่างให้คอมพิวเตอร์และโปรแกรมจัดการ และมันยังโกงไม่ได้เพราะ ทุกคนในบล็อกเซนจะเป็นพยานว่าสัญญานั้นเกิดขึ้นและบรรลุ จริงๆ ส่วน Vilalik Buterian เจ้าของแนวความคิดนี้ได้นิยาม Smart Contract เอาไว้ว่า มัน คือการเคลื่อนย้ายสินทรัพย์ หรือ เงินตราเข้าไปในตัวโปรแกรมและโปรแกรมนี้ยังจะทำงานด้วยตัวเอง และจะทำการเซ็คเงื่อนไขว่า สินทรัพย์นี้ ควรจะถูกส่ง ต่อไปที่ใคร หรือควรจะถูกโอนกลับคืนไปให้เจ้าของหรือไม่ แนวความคิดนี้ได้นำ เสนอและพัฒนา ผ่านเครือข่ายบล็อกเซนที่ ใช้ชื่อว่า Ethereum

#### 2.2 Node Js

โดยทั่วไปแล้วการพัฒนาเวปแอพพลิเคชั่นด้วยภาษา JavaScript นั้นจะต้องทำการเรียกใช้ที่ฝั่ง เบราว์เซอร์ของผู้ใช้ ซึ่งมีช่องโหว่ ของความปลอดภัยมากมาย ดังนั้น Node.js จึงถูกพัฒนาขึ้น มาเพื่อเป็น สภาพแวดล้อมสำหรับการพัฒนาภาษา JavaScript แต่สคริปต์นั้นจะถูกเรียกใช้ที่ฝั่งเซิร์ฟแวร์ทำให้การเขียน JavaScript มีความปลอดภัยมากขึ้น ในปัจจุบัน นั้น Node.js เป็น ที่นิยมในเหล่านักพัฒนาเวปแอพพลิเคชั่น เนื่องจากเป็น เครื่องมือที่โอเพ่นซอร์สและข้ามแพลตฟอร์ม (cross-platform) และยังสามารถทำงานเป็น เซิร์ฟเวอร์ได้ด้วยตนเองอีกด้วย

#### 2.3 Metamask

MetaMask คือกระเป๋าเงินEthereumที่สามารถเก็บเหรียญหรือโทเค็นดิจิทัลเพื่อไปเชื่อมต่อกับ Decentralized Applicationอื่นๆ ได้อย่างสะดวกไม่ว่าจะเป็นการเข้าใช้งานDeFi เช่น Uniswap หรือนำ เหรียญดิจิทัลเหล่านี้ไปซื้อขายหรือเล่นเกมNFT เช่น Opensea หรือ Axies เป็นต้นโดยที่ไม่ต้องผ่านตัวกลาง ผู้ใช้งานสามารถสมัครใช้งานและติดตั้งMetaMaskบนExtensionของBrowserได้ง่ายๆ เช่น Google Chrome หรือFirefoxและสามารถเชื่อมต่อกระเป๋าดิจิทัลตัวนี้กับDecentralized Application ได้ทันทีโดยที่ตัว NetworkหลักของMetaMaskจะเป็นEthereum Chain (ERC-20) ซึ่งจะสามารถรับและส่งเหรียญหรือโทเค็น ที่อยู่บนChainนี้ผ่านMeta Maskไปยังแอปพลิเคชันปลายทางได้แต่ถ้าอยากประหยัดค่าธรรมเนียม

#### 2.4 Ethereum

Ethereum คือชื่อของเครือข่ายระบบปฏิบัติการ(Platform)อย่างหนึ่งที่ทำงานอยู่บนเทคโนโลยี Blockchain ซึ่งระบบปฏิบัติการที่ว่านี้จำเป็นต้องใช้เหรียญดิจิทัลสกุล Ether (ETH) มาหยอดเพื่อขับเคลื่อน การทำงานของระบบ Ethereum ถูกสร้างมาให้เป็นระบบปฏิบัติการแบบเปิด(Open-source) เพื่อให้ นักพัฒนาทั้งหลายสามารถนำเอาความสามารถและจุดเด่นของระบบนี้ (เช่น ความสามารถในการทำ <u>Smart</u> <u>contract</u>) ไปพัฒนาและประยุกต์เพื่อการใช้งานอย่างอื่นได้(เรียกว่า Application)ที่เห็นได้ชัดก็คือการพัฒนา สกุลเงินดิจิทัลต่างๆขึ้นมาบนระบบ Ethereum ไม่ว่าจะเป็นสกุลเงินดิจิทัลทั่วๆไป หรือแม้กระทั่ง <u>เหรียญ</u> <u>Stable Coin</u> เช่น <u>USDT,USDC,BUSD</u> และ DAIรวมถึงผู้ให้บริการ <u>DeFi</u> เจ้าต่างๆ และอื่นๆอีกมากมาย (สกุลเงิน Ether ก็เป็น Application อย่างหนึ่งในระบบ Ethereum)และที่จะไม่พูดถึงไม่ได้เลยก็คือ Platform การซื้อขายแลกเปลี่ยนด้วยระบบ <u>Automated Market Maker</u> หรือการทำ <u>Yield Farming</u> ในลักษณะลงทุน แล้วรับ<u>ผลตอบแทน</u>เป็นส่วนแบ่งค่าธรรมเนียม คล้ายๆกับฝากธนาคารกิน<u>ดอกเบี้ย</u> ซึ่งPlatform การลงทุน พวกนี้ก็ล้วนแล้วแต่ถูกสร้างมาบน Ethereum Blockchain ทั้งนั้น

#### 2.5 Solidity

Solidity เป็นหนึ่งในภาษาสำหรับการสร้าง Smart Contract สำหรับเครือข่าย Ethereum เป็น ภาษาที่ได้รับอิทธิพลมาจาก C++, Python และ Java Script ที่สำคัญก็คือเป็นภาษาชนิด statically typed และเป็นภาษาแบบ Object Oriented (OO) เพราะมีคุณสมบัติของการสืบทอดและการทำ Struct เป็นต้น ตัวอย่างของภาษา Solidity

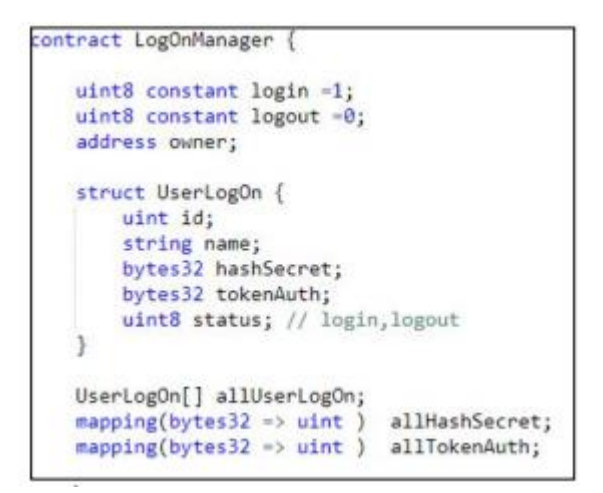

รูป 1 ต้อวย่างภาษา Solidity

#### 2.6 Ganache

Ganacheเป็นเครื่องมือTruffle Suite Blockchain ที่ทำให้สามารถสร้างEthereum blockchain แบบส่วนตัว เพื่อประเมินแอปเรียกใช้งานและตรวจสอบสถานะในขณะที่ยังคงควบคุมกิจกรรมของเครือข่าย ทั้งหมดได้ สิ่งที่สำคัญที่สุดของ Ganache คือช่วยให้คุณสามารถดำเนินการทั้งหมดที่คุณมักจะจัดการใน เครือข่ายหลักโดยไม่ต้องเสี่ยงกับค่าใช้จ่าย นักพัฒนา Blockchain ใช้ Ganache เพื่อทดสอบsmart contracts ตลอดการพัฒนาเนื่องจากมีคุณสมบัติที่มีประโยชน์มากมาย

# 2.7 งานวิจัยที่เกี่ยวข้อง

## 2.7.1 ปัญหากฎหมายของไทยเกี่ยวกับสัญญาอัจฉริยะ(Smart Contract)

เทคโนโลยีบล็อกเชน เกิดขึ้นครั้งแรกในปี 2009 โดย Satoshi Nakamoto ผู้สร้างซอฟต์แวร์ บิทคอยน์โปรโตคอล ตัวกลางในการแลกเปลี่ยนชนิดใหม่ผ่านระบบดิจิทัลที่ถูกออกแบบเพื่อให้ผู้ใช้สามารถส่ง เงินผ่านอินเทอร์เน็ตโดยไม่จำไม่เป็นต้องมีบัตรเครดิตหรือบัญชีธนาคารทั้งนี้บล็อกเชนจะจัดเก็บข้อมูลที่ เชื่อมต่อกัน ในแต่ละบล็อกข้อมูลจะแสดงประวัติหรือบันทึกของการทำธุรกรรมทั้งหมดที่เกิดขึ้นด้วยเงินดิจิทัล ที่เปรียบได้กับสมุดบัญชีดิจิทัล โดยในแต่ละบันทึกของการทำธุรกรรมที่เชื่อมโยงกันถูกเซ็นกำกับไว้ด้วย ลายเซ็นดิจิทัล เพื่อให้ทราบว่าเป็นการทำธุรกรรมที่ถูกต้อง ครบถ้วน และไม่ได้ถูกแก้ไขหรือเปลี่ยนแปลง

## 2.7.2 จุดเด่นของบล็อกเชนจากระบบฐานข้อมูลทั่วไป

เนื่องจากบล็อกเซนมีระบบโครงสร้างจัดเก็บข้อมูลแบบกระจาย ทำให้ผู้ใช้บล็อกเซนสามารถ เก็บและทำสำเนาข้อมูลการทำธุรกรรมได้ต่อเมื่อมีเสียงเป็นเอกฉันท์จากผู้ใช้บล็อกเซนคนอื่นๆ ทั้งบล็อกเซนยัง มีการจัดเก็บข้อมูลในรูปแบบของบล็อกเซนข้อมูล และในแต่ละบล็อกข้อมูลจะมีลายเซ็นดิจทัลของบล็อกข้อมูล ก่อนหน้านี้เซ็นกำกับเอาไว้ ทำให้ข้อมูลที่ถูกบันทึกไว้ในแต่ละบล็อกมีความถูกต้องสมบูรณ์และไม่สามารถถูก แก้ไขเปลี่ยนแปลงได้ บล็อกเซนจึงมีความปลอดภัยของข้อมูลสูง มีความน่าเชื่อถือในการทำธุรกรรมและมี ความมั่นใจในความเป็นส่วนตัว นอกจากนี้บล็อกเซนยังมีจุดเด่นที่สำคัญอีกหลายประการ 1.) สามารถลดความ เสี่ยงจากอัตราแลกเปลี่ยนที่แตกต่างกันในแต่ละประเทศหรือในในสถาบันทางการเงิน เนื่องจากการทำธุรกรรม เสี่ยงจากอัตราแลกเปลี่ยนที่แตกต่างกันในแต่ละประเทศหรือในในสถาบันทางการเงิน เนื่องจากการทำธุรกรรม ทั้งหมดใช้สกุลเงินดิจิทัล 2.) สามารถจัดการกับธุรกรรมต่างๆได้แบบ real time โดยไม่ต้องมีการตรวจสอบ จากเจ้าหน้าที่จากศูนย์กลาง 3.) สามารถตรวจสอบการทำธุรกรรมได้และมีวิธีการตรวจสอบที่มีประสิทธิภาพ 4.) ลดความเสี่ยงจากการน้อโกงและปลอมแปลงบัญซี 5.) ลดค่าธรรมเนียมในการทำธุรกรรมและต้นทุน ค่าใช้จ่ายของงาน

## 2.7.3 บล็อกเซนกับสัญญาอัจฉริยะ(Smart Contract)

เนื่องจากบล็อกเซนมีคุณสมบัติในการบันทึกประวัติการทำธุรกรรมไม่ว่าจะเป็นข้อตกลง สัญญาการแลกเปลี่ยนเงินตรา หรือการซื้อขายทรัพย์สินทั้งยังสามารถส่งข้อมูลการทำธุรกรรมทั้งหมดไปได้ทั่ว โลกภายในเวลาไม่กี่นาที บล็อกเซนจึงไม่เพียงถูกนำมาใช้พัฒนารูปแบบการให้บริการทางการเงินแต่ยังถูก นำมาประยุกต์ใช้เพื่อแก้ปัญหาการปลอมแปลงเอกสารสัญญาที่เป็นกระดาษและแก้ปัญหาเงินปลอม ซึ่งเป็น ที่มาของสัญญาอัจฉริยะสัญญาที่ระบบคอมพิวเตอร์จะเข้าทำสัญญาอัตโนมัติ เมื่อเป็นไปตามเงื่อนไขที่คู่สัญญา ตกลงกัน โดยข้อตกลงต่างๆในสัญญาอัจฉริยะตะถูกฝังไว้ในโค้ดคอมพิวเตอร์และบริหารจัดการอัตโนมัติด้วย โค้ดคอมพิวเตอร์บนบล็อกเซน ตัวอย่างเช่น รถเช่าอัตโนมัติ : ในอนาคตอาจมีรถยนต์ไฮเทคที่เชื่อมต่อกับ อินเทอร์เน็ตและระบบบล็อกเซนเมื่อลูกค้าสนใจเช่าก็แค่เลือกปลายทางและโอนเงินบิทคอยน์มาให้ตาม Address ที่ผูกกับรถคันนี้ สัญญาอัจฉริยะจะทำการตรวจสอบหากจ่ายเงินครบก็จะขับเคลื่อนแบบอัตโนมัติไป ยังปลายทางที่เลือกไว้

#### 2.7.4 การพัฒนาระบบบริหารสหกรณ์โดยใช้เทคโนโลยีบล็อกเชน

ปัจจุบันระบบสหกรณ์ส่วนใหญ่มีระบบการทำงานหลักๆ คือการฝากเงิน ถอนเงิน ซื้อหุ้น ขาย หุ้น การกู้ยืมเงิน โดยมีการคิดดอกเบี้ยทั้งเงินฝากและเงินกู้และโครงการฌาปณกิจ ซึ่งกิจกรรมโดยส่วนใหญ่ เป็นการจัดการโดยใช้บุคลากรใน การจัดทำ เอกสารสมาชิกและการซื้อขายหุ้นของสมาชิก ซึ่งยังคงมีความ ยุ่งยากในกระบวนการและยากต่อการตรวจสอบ ทำ ให้เกิดการทุจริตได้หลายรูปแบบ เช่น การปลอมแปลง เอกสารหรือจัดทำ เอกสารปลอมลูกหนี้สัญญาเงินกู้มีการ ร่วมกัน ระหว่างบุคลากรกับสมาชิกสหกรณ์ในการ ปลอมแปลง เอกสารหรือเปลี่ยนแปลงข้อมูลทำให้เกิดความเสียหายต่อ สมาชิกและองค์กรถึงแม้ในปัจจุบัน ระบบสหกรณ์จะมี การนำ เทคโนโลยีสารสนเทศเข้ามาช่วยในการบริหารจัดการ แต่อย่างไรก็ตาม ยังคงมี บุคลากรที่สามารถเข้าไปเปลี่ยนแปลง ข้อมูลในฐานข้อมูลได้เนื่องจากเป็นการพัฒนาระบบแบบรวม ศูนย์ (centralized system) ที่ หากข้อมูลถูกเปลี่ ยนแปลงจากจุด ใดจุดหนึ่งโดยเฉพาะจากเครื่องแม่ข่าย (server)จะส่งผลกระทบไปทั้งระบบ ถึงแม้ว่าระบบแบบรวมศูนย์ นั้นอาจจะสามารถ ตรวจสอบได้หลังจากเกิด การเปลี่ยนแปลงข้อมูล แต่ยังยากต่อ การป้องกันการแก้ไขข้อมูลโดยไม่ได้รับอนุญาต ปัญหาหลักอีกด้านหนึ่ง ของระบบสหกรณ์ในปัจจุบัน คือการที่สหกรณ์แต่ละกลุ่มจะสามารถบริหารจัดการได้ในวง แคบ ๆ ในกลุ่ม ชุมชนของตนเองเท่านั้น ไม่สามารถขยาย ขอบเขตไปได้ไกล โดยเฉพาะในระดับนานาชาติ เนื่องจาก ข้อจำกัด ทางด้านสกุลเงิน ทำให้การเติบโตของสหกรณ์ค่อนข้าง ถูกจำกัดเพียงชุมชนเล็กๆ จากปัญหาที่กล่าวมาข้างต้น ผู้เขียนจึงได้นำ เทคโนโลยี บล็อกเซน ซึ่งเป็นเทคโนโลยีที่มีจุดแข็งทางด้านความโปร่งใส

## บทที่ 3

### วิธีการดำเนินการวิจัย

ในบทนี้เป็นการอธิบายถึงวิธีการดำเนินการวิจัยของโครงการ เริ่มตั้งแต่การศึกษาBlockchain เพื่อใช้ เป็นแนวทางในการพัฒนาเทคโนโลยีระบบระบุสินค้าปลอม เครื่องมือที่ใช้ในการทำวิจัย การเก็บรวมรวมข้อมูล และการวิเคราะห์ข้อมูล ซึ่งมีรายละเอียดดังหัวข้อต่อไปนี้

3.1 ศึกษาและเก็บรวบรวมข้อมูล

3.2 เครื่องมือที่ใช้ในการวิจัย

3.3 ออกแบบและจัดทำระบบ

# 3.1 ศึกษาและเก็บรวบรวมข้อมูล

คณะผู้วิจัยได้ดำเนินขั้นตอนการพัฒนาระบบระบุสินค้าปลอมโดยใช้บล็อกเชน ตามขั้นตอนดังนี้

# 3.1.1 ศึกษาหลักการทำระบบระบุสินค้าปลอมโดยใช้บล็อกเชน

- 3.1.1.1 ศึกษาจากที่ปรึกษา
- 3.1.1.2 ศึกษาจากเอกสาร หนังสือ เว็บไซต์ต่างๆจากอินเทอร์เน็ต

# 3.1.2 ศึกษาเนื้อหา

- 3.1.2.1 เขียนโค้ดเพื่อสร้างระบบระบุสินค้าปลอม ภาษาSolidity
- 3.1.2.2 ศึกษา Node JS เอาไว้เขียนBlock Chain
- 3.1.2.3 ศึกษา Meta Mask ที่เป็นตัวกลางใน Smart Contract
- 3.1.2.4 ศึกษา Smart Contract เป็นสัญญาอัจฉริยะเป็นข้อตกลง

# 3.2 เครื่องมือที่ใช้ในการวิจัย

3.2.1 อุปกรณ์ Notebook และ Computer ซึ่งเป็นHardwar และ Software ในการสร้างระบบระบุ สินค้าปลอมโดยใช้บล็อกเชน

3.2.2 ภาษา Solidity ในการเขียนโค้ดสร้างระบบ

3.2.3 Node JS เขียนBlock Chain

3.2.4 Meta Mask เป็นตัวกลางใน Smart Contract

3.2.5 Smart Contract เป็นสัญญาอัจฉริยะเป็นข้อตกลง

# 3.3 ออกแบบและจัดทำระบบ

# 3.3.1 โครงสร้างการทำงานของระบบ

ส่วนนี้จะอธิบายขั้นตอนการทำงานของระบบตามภาพที่ 3.1

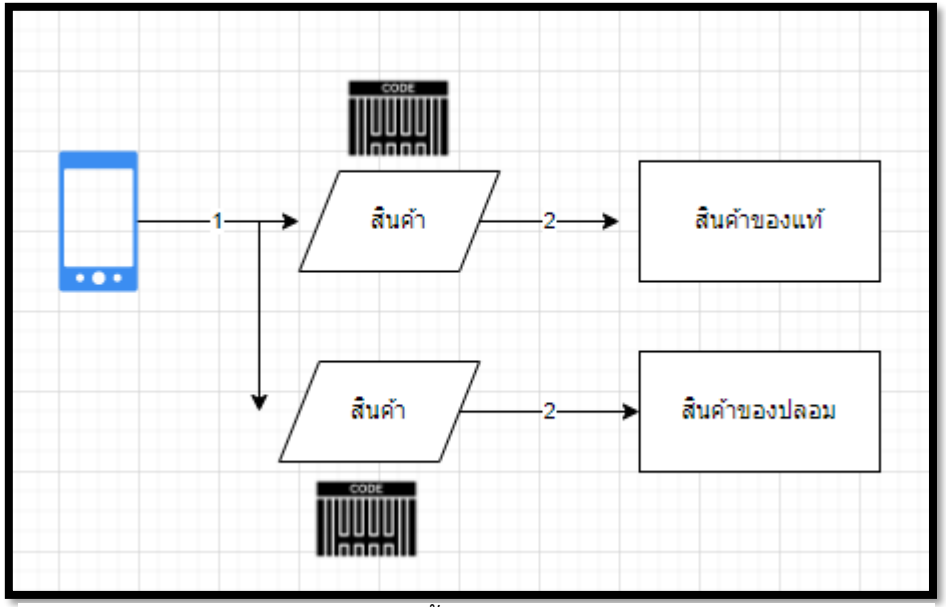

รูป 2 เป็นโครงงสร้างขั้นตอนทำงานสแกนQR Code

จากรูปภาพที่ 2 เป็นโครงสร้างขั้นตอนการทำงานที่ได้จัดทำขึ้น 2 ส่วนดังนี้

ส่วนที่ 1 คือ ส่วนของผู้ใช้งานโดยใช้สมาร์ทโฟน ในการสแกนQR Code ในการตรวจสอบ สินค้าเป็นของแท้หรือปลอม ส่วนที่ 2 คือ ส่วนของการทำงานเมื่อสแกนเสร็จสิ้นจะแสดงผลลัพธ์ออกมาว่าเป็นสินค้า ปลอมหรือแท้และจะแสดงข้อมูลของสินค้านั้นๆ

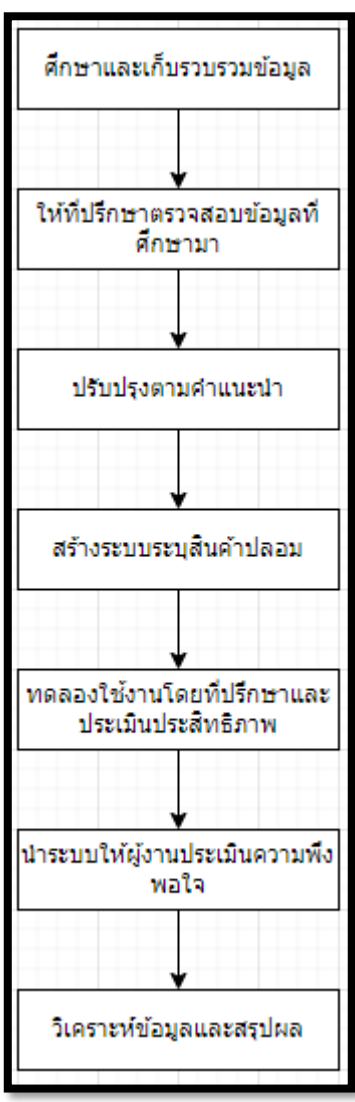

# 3.3.2 ขั้นตอนในการดำเนินการวิจัย

ตาราง 3 ขั้นตอนการดำเนินงานโครงงาน

3.3.2.1 ศึกษาและเก็บรวบรวมข้อมูลผู้วิจัยทำการเก็บรวบรวมข้อมูลด้วยตนเองโดยการศึกษาหา ข้อมูลที่เกี่ยวข้อง เว็บไซต์อินเทอร์เน็ต ยูทูปและที่ปรึกษาโครงงานวิจัย 3.3.2.2 ให้ที่ปรึกษาตรวจสอบข้อมูลที่ผู้วิจัยทำการศึกษาด้วยตนเองถูกต้องหรือเข้าใจเนื้อหามากน้อย หรือไม่และขาดความรู้หรือความเข้าใจตรงจุดไหน

3.3.2.3 สร้างระบบระบุสินค้าปลอมโดยใช้บล็อกเชน

3.3.2.4 เมื่อสร้างระบบระบุสินค้าปลอมโดยใช้บล็อกเชนเสร็จสิ้น ทดลองใช้งานและประเมิน ประสิทธิภาพโดยที่ปรึกษาโครงการวิจัย

3.3.2.5 นำระบบที่ผ่านการประเมินเรียบร้อย ให้ผู้ใช้งานทดลองใช้งานและประเมินความพึงพอใจ

3.3.2.6 วิเคราะห์ข้อมูลและสรุปผลผู้วิจัยนำแบบสอบถาม มาสรุปวิเคราะห์ข้อมูลและสรุปผลเพื่อ ตรวจสอบคุณภาพและความพึงพอใจของผู้ใช้งานระบบระบุสินค้าปลอมโดยใช้บล็อกเชน

# 3.4 ขั้นตอนการติดตั้งโปรแกรม

3.4.1 ติดตั้ง Ganaceh

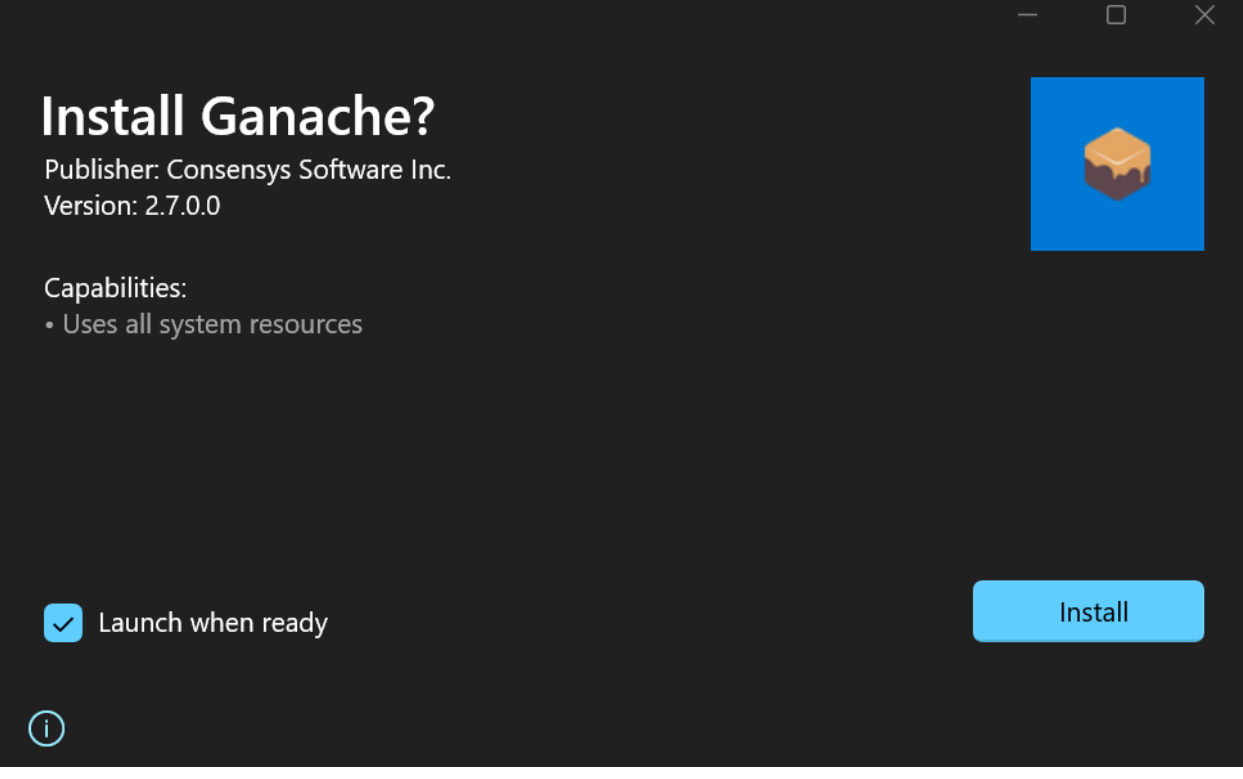

รูป 3 ดาวน์โหลดและติดตั้ง โปรแกรม Ganache

1. ทำการดาวน์โหลดจาก Google จากนั้น Install โปรแกรมจะทำการRun อัตโนมัติ

| 😜 Ganache                    |                                                 |                      |                         |                    |                                     |                             |                        | -               | $\Box$ $\times$ |
|------------------------------|-------------------------------------------------|----------------------|-------------------------|--------------------|-------------------------------------|-----------------------------|------------------------|-----------------|-----------------|
|                              | ITS 🔡 BL                                        | оскя (               |                         | s 🗐 co             |                                     | VENTS 🕞 LOG                 |                        |                 | ٩               |
| CURRENT BLOCK<br>40          | GAS PRICE<br>20000000000                        | GAS LIMIT<br>6721975 | HARDFORK<br>MUIRGLACIER | NETWORK ID<br>5777 | RPC SERVER<br>HTTP://127.0.0.1:7545 | MINING STATUS<br>AUTOMINING | WORKS<br>FAKE          | PACE<br>PRODUCT | •               |
| โปรเจค                       | โปรเจค C:\Users\junef\OneDrive\เดสาที่อน\โปรเจค |                      |                         |                    |                                     |                             |                        |                 |                 |
| <sub>NAME</sub><br>Migration | NAME ADDRESS TX COUNT DEPLOYED 0                |                      |                         |                    |                                     |                             | LOYED                  |                 |                 |
| NAME<br>product              |                                                 |                      | address<br>0×fE:        | L5526C342          | A7e682b7AD9d2                       | Ed176bf7ac2c                | •91F5 <sup>TX CI</sup> | OUNT            | LOYED           |

# รูป 4 นำไฟล์เข้ามาCompile

- 2. ใส่ไฟล์สำหรับ Compile
  - 3.4.2 ติดตั้ง metamask

| MetaMask                                                      | นำออกจาก Chrome |
|---------------------------------------------------------------|-----------------|
| 🖉 metamask.lo                                                 |                 |
| ★ ★ ★ 🚖 2,922 🛈 🛛 ประสิทธิภาพการผลิต 🛛 ผู้ไข้ 10,000,000+ ราย |                 |

1. ค้นหาโหลดในGoogle Chrome กดนำเข้าChrome

| 🐹 METAMASK                                     | < compared with the second second sec | 🌘 Fake Product 👻 🎼            |
|------------------------------------------------|----------------------------------------------------------------------------------------------------|-------------------------------|
| Settings                                       |                                                                                                    | Q Search in Settings          |
| 🔅 General                                      | Networks                                                                                                    | Add a network                 |
| <ul> <li>Advanced</li> <li>Contacts</li> </ul> | Q Search for a previously added network                                                                                                    | Network name                  |
| Security & privacy                             | 🚯 Ethereum Mainnet 🔒                                                                                                    | Fake Product New RPC URL      |
| Alerts                                         | Optimism                                                                                                    | HTTP://LocalHost:7545         |
| 👾 Networks                                     | Test networks                                                                                                    | Chain ID 0                    |
| About                                          | G Goerli test network 🔒                                                                                                    | 1337<br>Currency symbol       |
|                                                | 💧 Sepolia test network 🔒                                                                                                    | ETH                           |
|                                                | F FAKE                                                                                                    | Block explorer URL (Optional) |
|                                                | ✓ F Fake Product                                                                                                    | Cancel Save                   |

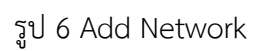

2. ทำการ add network ตามขั้นตอน ใส่ RPC ให้ตรงกับ Ganache

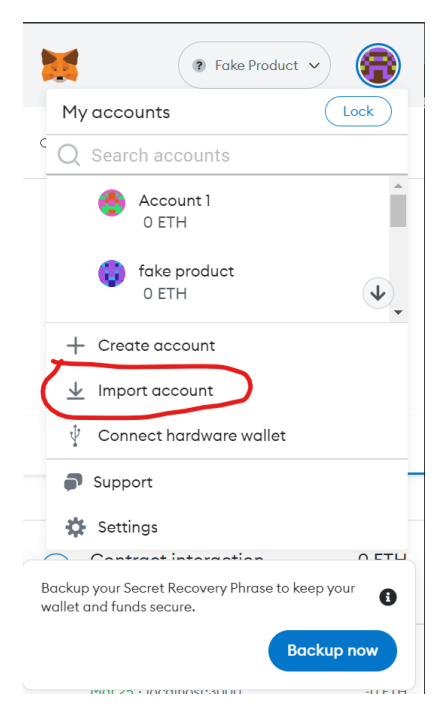

รูป 7 Import account

3. เลือก import account

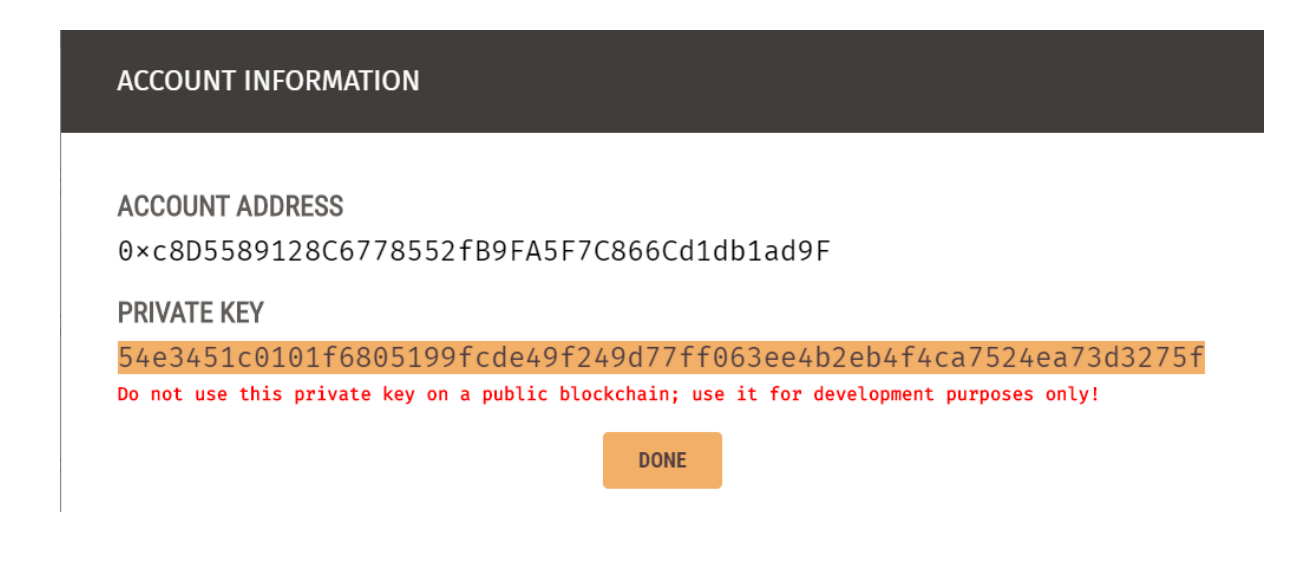

รูป 8 ใส่ Private Key

4. ใส่ private key โดยเอาKey จากโปรแกรม Ganache

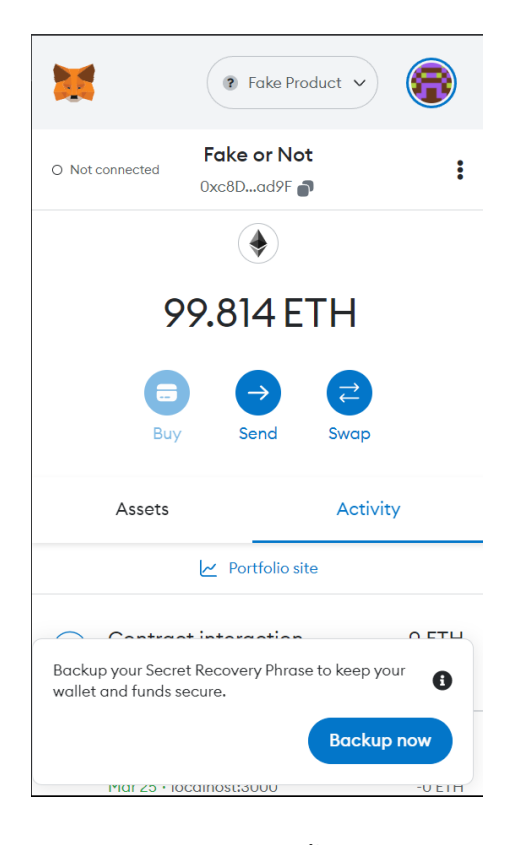

รูป 9 เสร็จสิ้น

# 5. เมื่อขึ้นเงินในกระเป๋าเรียบร้อย เสร็จสิ้นแล้ว

# 3.4.3 เปิดเว็บไซต์ระบบระบุสินค้าปลอมโดยบล็อกเชน

| css                     | 12/29/2022 8:50 AM | File folder      |        |
|-------------------------|--------------------|------------------|--------|
| 💳 js                    | 12/29/2022 8:50 AM | File folder      |        |
| scss                    | 12/29/2022 8:50 AM | File folder      |        |
| 🧿 addProduct            | 2/5/2023 10:43 AM  | Chrome HTML Docu | 6 KB   |
| 🧿 addSeller             | 2/5/2023 9:58 AM   | Chrome HTML Docu | 5 KB   |
| o beep                  | 12/15/2022 7:10 AM | WAV File         | 146 KB |
| 🔾 consumer              | 2/5/2023 10:02 AM  | Chrome HTML Docu | 3 KB   |
| consumerPurchaseHistory | 2/5/2023 10:09 AM  | Chrome HTML Docu | 4 KB   |
| 🧿 index                 | 2/5/2023 9:58 AM   | Chrome HTML Docu | 3 KB   |
| 🜻 manufacturer          | 2/5/2023 9:48 AM   | Chrome HTML Docu | 3 KB   |
| Q queryProducts         | 2/5/2023 10:18 AM  | Chrome HTML Docu | 4 KB   |
| 🧿 querySeller           | 2/5/2023 10:36 AM  | Chrome HTML Docu | 5 KB   |
| 🗢 seller                | 2/5/2023 10:38 AM  | Chrome HTML Docu | 3 KB   |
| SellProductManufacturer | 2/5/2023 10:30 AM  | Chrome HTML Docu | 6 KB   |
| SellProductSeller       | 2/5/2023 10:27 AM  | Chrome HTML Docu | 6 KB   |
| verifyProducts          | 2/5/2023 10:42 AM  | Chrome HTML Docu | 6 KB   |
|                         |                    |                  |        |

# รูป 10 ไฟล์เว็บไซต์แต่ละเพจ

# 1. ตัวอย่างไฟล์ html ที่สร้างไว้

| 1_initial_migration             | 12/29/2022 8:50 AM | JavaScript Source File | 1 KB |
|---------------------------------|--------------------|------------------------|------|
| <sup>35</sup> 2_deploy_contract | 12/29/2022 8:50 AM | JavaScript Source File | 1 KB |
|                                 |                    |                        |      |

# รูป 11 ไฟล์สำหรับ Deploy

## 2. ไฟล์ solidity สำหรับ deploy

| Migrations.sol | 12/29/2022 8:50 AM  | SOL File | 1 KB |
|----------------|---------------------|----------|------|
| product.sol    | 12/29/2022 8:50 AM  | SOL File | 9 KB |
|                |                     |          |      |
|                | รูป 12 ไฟล์ Migrate |          |      |
|                |                     |          |      |

3. ไฟล์สำหรับการ migrate

| s truffle-config | 12/29/2022 8:50 AM      | JavaScript Source File | 5 KB |
|------------------|-------------------------|------------------------|------|
|                  | รูป 13 ไฟล์ Add Ganache |                        |      |

4. ไฟล์ไว้ใช้ในการ add ใน ganache

# 3.4.4 วิธีเปิดใช้งานระบบระบุสินค้าปลอมโดยบล็อกเชน

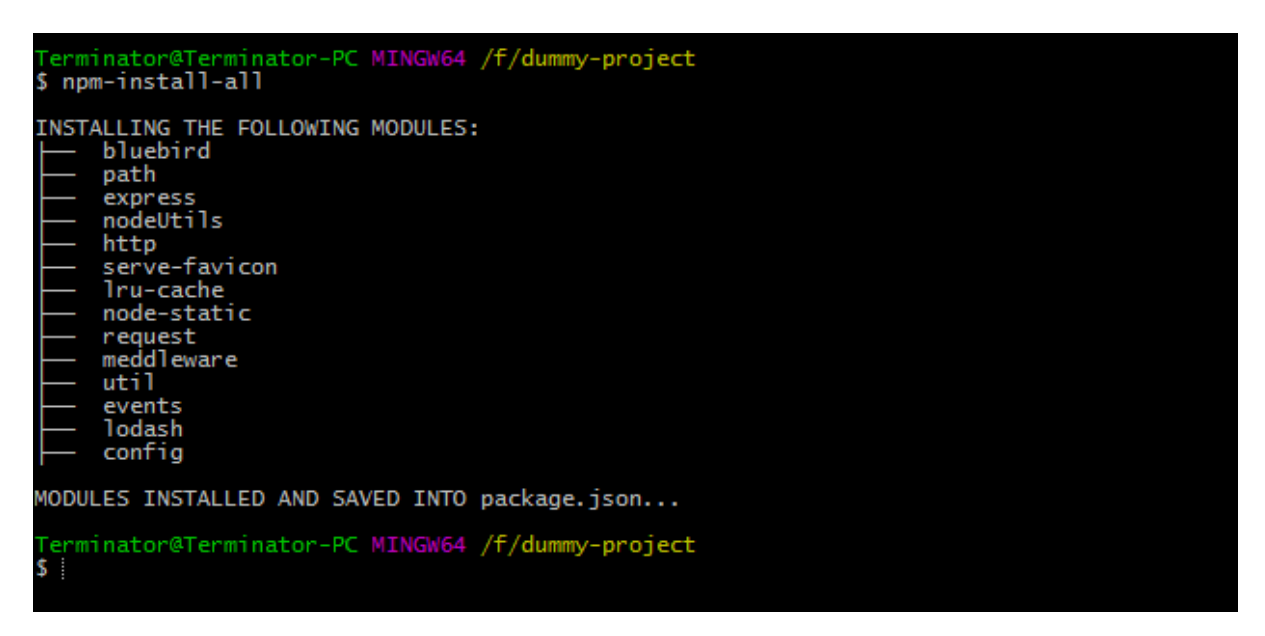

รูป 14 ติดตั้ง Npm

1. ติดตั้ง npm install ใน cdm ไฟล์โปรเจค

| 🐼 Símbolo del sistema                                                                                                    |                  |                         | ×          |
|----------------------------------------------------------------------------------------------------|------------------|-------------------------|------------|
| > Total cost: 0.0045045 ETH                                                                                                    |                  |                         | Â          |
| 2_deploy_contracts.js                                                                                                    |                  |                         |            |
| ReferenceError: Migrations is not defined<br>at module.exports (C:\Users\subwo\eth_swap\migrations\2_deploy_contracts.js:4:19)<br>at Migrationload (C:\Users\subwo\AppData\Roaming\npm\node_modules\truffle\build\webpack:\packages\mi<br>n_is:56:1) | grate'           | (migrat                 | io:        |
| at processTicksAndRejections (internal/process/task_queues.js:93:5)<br>at Migration.run (C:\Users\subwo\AppData\Roaming\npm\node_modules\truffle\build\webpack:\packages\migr                                                                        | ate\m            | igratio                 | on.        |
| js:167:1)<br>at Object.runMigrations (C:\Users\subwo\AppData\Roaming\npm\node_modules\truffle\build\webpack:\package<br>ex.js:148:1)<br>at Object.runFrom (C:\Users\subwo\AppData\Roaming\npm\node_modules\truffle\build\webpack:\packages\mig       | es\miį<br>rate\: | -<br>grate∖i<br>index.j | ind        |
| 110:1)<br>at Object.run (C:\Users\subwo\AppData\Roaming\npm\node_modules\truffle\build\webpack:\packages\migrate<br>)<br>at runMigrations (C:\Users\subwo\AppData\Roaming\npm\node_modules\truffle\build\webpack:\nackages\core                      | \index           | (.js:87                 | /:1<br>is\ |
| at C:\Users\subwo\AppData\Roaming\npm\node_modules\truffle\build\webpack:\packages\core\lib\commands\m<br>1                                                                                                    | igrate           | e.js:21                 | .8:        |
| Truffle v5.1.14 (core: 5.1.14)<br>Node v14.15.1                                                                                                    |                  |                         |            |
| C:\Users\subwo\eth_swap>                                                                                                    |                  |                         |            |

# รูป 15 คำสั่ง Truffle Migrate

2. ใช้คำสั่ง truffle migrate

| lev@IPAD65086A:~/Projects/DispatcherTesting\$ truffle compile               |  |  |  |  |  |  |
|-----------------------------------------------------------------------------|--|--|--|--|--|--|
| Compiling your contracts                                                    |  |  |  |  |  |  |
|                                                                             |  |  |  |  |  |  |
| > Compiling ./contracts/CheckingContract.sol                                |  |  |  |  |  |  |
| > Compiling ./contracts/Dispatcher.sol                                      |  |  |  |  |  |  |
| > Compiling ./contracts/Dispatcher2.sol                                     |  |  |  |  |  |  |
| > Compiling ./contracts/DispatcherStorage.sol                               |  |  |  |  |  |  |
| > Compiling ./contracts/DispatcherStorgae2.sol                              |  |  |  |  |  |  |
| > Compiling ./contracts/Lib1.sol                                            |  |  |  |  |  |  |
| > Compiling ./contracts/Lib2.sol                                            |  |  |  |  |  |  |
| > Compiling ./contracts/Migrations.sol                                      |  |  |  |  |  |  |
| > Artifacts written to /home/dev/Projects/DispatcherTesting/build/contracts |  |  |  |  |  |  |
| > Compiled successfully using:                                              |  |  |  |  |  |  |
| - solc: 0.5.0+commit.1d4f565a.Emscripten.clang                              |  |  |  |  |  |  |
| dev@IPAD65086A:~/Projects/DispatcherTesting\$                               |  |  |  |  |  |  |

# รูป 16 คำสั่ง Truffle Compile

3. ใช้คำสั่ง truffle compile

| 🛛 lite-server X + 🗸                                                                                                    |  |  |
|----------------------------------------------------------------------------------------------------|--|--|
| <pre>** browser-sync config ** {     injectChanges: false,     files: [ './**/*.{html,htm,css,js}' ],     watchOptions: { ignored: 'node_modules' },     server: {         baseDir: [ './src', './build/contracts' ],         middleware: [ [Function (anonymous)] ]     } } [Browsersync] Access URLs: </pre>                                                                                                    |  |  |
| Local: http://localhost:3000<br>External: http://192.168.2.37:3000                                                                                                    |  |  |
| UI: http://localhost:3001<br>UI External: http://localhost:3001                                                                                                    |  |  |
| Browsersync] Serving files from: ./src         [Browsersync] Serving files from: ./build/contracts         [Browsersync] Vatching files         23.03.26 12:39:36 200 GET /index.hml         23.03.26 12:39:36 304 GET /is/juery.min.js         23.03.26 12:39:36 304 GET /js/puery.min.js         23.03.26 12:39:36 304 GET /js/main.js         23.03.26 12:39:36 304 GET /js/main.js         23.03.26 12:39:36 304 GET /js/main.js         23.03.26 12:39:36 304 GET /js/main.js         23.03.26 12:39:36 304 GET /js/ruffle-contract.js         23.03.26 12:39:36 404 GET /js/ruffle-contract.js         23.03.26 12:39:36 404 GET /favicon.ico |  |  |

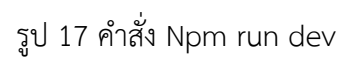

4. ใช้คำสั่งnpm run dev

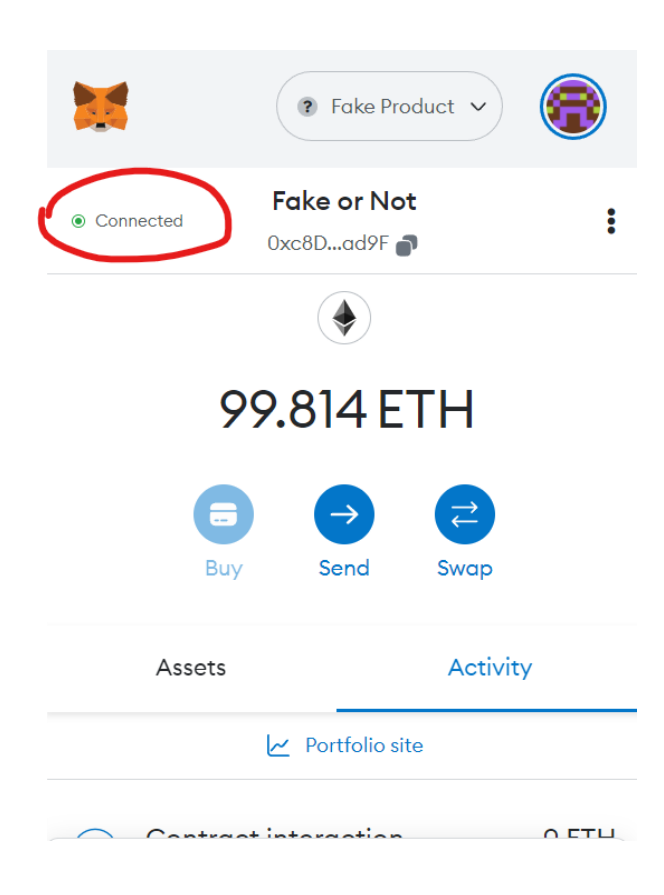

รูป 18 เชื่อมต่อเสร็จสิ้น

# 5. เมื่อเชื่อมกับ metamask ได้แล้วก็สามารถใช้งานได้

### 3.5 ตัวอย่างCode เว็บไซต์แต่ละเพจ

3.5.1 Addproduct

|                               | ຈະາ     | บบระบุสีนค้าปลอม         |  |
|-------------------------------|---------|--------------------------|--|
|                               | พบ้านรถ | ผู้ผลิด ผู้ขาย ผู้บริโกด |  |
|                               |         |                          |  |
| เพิ่มสินค้า                   |         |                          |  |
| รหัสผู้ผลิต                   |         | ชื่อสินค้า               |  |
| หมายเลขประจำตัว<br>ผลิตภัณฑ์: |         | ชื่อแบรนด์               |  |
| ราคา                          |         |                          |  |
|                               |         | เพิ่มสินค้า              |  |
|                               |         |                          |  |
|                               |         |                          |  |

รูป 19 ตัวอย่างหน้าเว็บไซต์ Addproduct

<html lang="en">

<head>

```
<title>ระบบระบุสินค้าปลอม</title>
```

<meta charset="utf-8">

<meta name="viewport" content="width=device-width, initial-scale=1, shrink-to-fit=no">

k href='https://fonts.googleapis.com/css?family=Roboto:400,100,300,700' rel='stylesheet' type='text/css'> k rel="stylesheet" href="https://stackpath.bootstrapcdn.com/font-

awesome/4.7.0/css/font-awesome.min.css">

```
k rel="stylesheet" href="css/style.css">
```

k rel="stylesheet" href="css/qr\_code\_box.css">

</head>

<body>

<section class="ftco-section">

<div class="container-fluid px-md-5">

<div class="row justify-content-between">

<div class="col-md-8 order-md-last">

<div class="row">

<div class="col-md-6 text-center">

<a class="navbar-brand"

href="index.html">ระบบระบุสินค้าปลอม <span></a>

</div>

<div class="col-md-6 d-md-flex justify-content-

end mb-md-0 mb-3">

<form action="#" class="searchform

order-lg-last">

</form>

</div>

</div>

</div>

<div class="col-md-4 d-flex">

#### <div class="social-media">

</div>

</div>

</div>

</div>

<nav class="navbar navbar-expand-lg navbar-dark ftco\_navbar bg-dark ftconavbar-light" id="ftco-navbar">

<div class="container-fluid">

<br/>
<button class="navbar-toggler" type="button" data-toggle="collapse" data-target="#ftco-nav" aria-controls="ftco-nav" aria-expanded="false" aria-label="Toggle navigation">

<span class="fa fa-bars"></span> เมนู

</button>

<div class="collapse navbar-collapse" id="ftco-nav">

class="nav-item"><a href="index.html" class="nav-link">หน้าแรก</a>

<a href="manufacturer.html" class="nav-

link">ผู้ผลิต</a>

class="nav-item"><a href="seller.html" class="nav-link">ผู้ขาย</a>

class="nav-item"><a href="consumer.html" class="nav-link">ผู้บริโภค

</a>

</div>

</div>

</nav>

<!-- END nav -->

#### 3.5.2 Add Seller

|                  | ระบา    | ประบุสินค้าปลอม          |  |
|------------------|---------|--------------------------|--|
|                  | พบ้าแรก | ผู้ผลิต ผู้ขาย ผู้บริโภค |  |
|                  |         |                          |  |
| เพิ่มผู้ขาย      |         |                          |  |
| ชื่อผู้ขาย       |         | แบรนด์ผู้ขาย             |  |
| รหัสผู้ขาย       |         | เบอร์โทรผู้ขาย           |  |
| ผู้จัดการฝ่ายขาย |         | ที่อยู่ผู้ขาย            |  |
| วหัสผู้ผลิต      |         |                          |  |
| เพิ่มผู้มาย      |         |                          |  |
|                  |         |                          |  |

รูป 20 ตัวอย่างหน้าเว็บไซต์ Add Seller

<html lang="en">

<head>

```
<title>ระบบระบุสินค้าปลอม</title>
```

<meta charset="utf-8">

<meta name="viewport" content="width=device-width, initial-scale=1, shrink-to-fit=no">

k href='https://fonts.googleapis.com/css?family=Roboto:400,100,300,700'

rel='stylesheet' type='text/css'>

k rel="stylesheet" href="https://stackpath.bootstrapcdn.com/font-

awesome/4.7.0/css/font-awesome.min.css">

```
k rel="stylesheet" href="css/style.css">
```

</head>

<body>

<section class="ftco-section">

<div class="container-fluid px-md-5">

<div class="row justify-content-between">

<div class="col-md-8 order-md-last">

<div class="row">

<div class="col-md-6 text-center">

<a class="navbar-brand"

href="index.html">ระบบระบุสินค้าปลอม<span></a>

</div>

<div class="col-md-6 d-md-flex justify-content-

end mb-md-0 mb-3">

<form action="#" class="searchform

order-lg-last">

</form>

</div>

</div>

</div>

<div class="col-md-4 d-flex">

<div class="social-media">
</div>

</div>

</div>

<nav class="navbar navbar-expand-lg navbar-dark ftco\_navbar bg-dark ftconavbar-light" id="ftco-navbar">

<div class="container-fluid">

<br/>
<button class="navbar-toggler" type="button" data-toggle="collapse" data-target="#ftco-nav" aria-controls="ftco-nav" aria-expanded="false" aria-label="Toggle navigation">

<span class="fa fa-bars"></span> เมนู

</button>

<div class="collapse navbar-collapse" id="ftco-nav">

class="nav-item"><a href="index.html" class="nav-link">หน้าแรก</a>

class="nav-item "><a href="manufacturer.html" class="nav-

link">ผู้ผลิต</a>

class="nav-item"><a href="seller.html" class="nav-link">ผู้ขาย</a>

class="nav-item"><a href="consumer.html" class="nav-link">ผู้บริโภค

</a>

</div>

</nav>

<!-- END nav -->

3.5.3 Consumer

| ระบบระบุสินค้าปะ                   | อม                   |
|------------------------------------|----------------------|
| หน้าแรก ประวัติการซื้อของผู้บริโภค | การธรวจสอบมิลัตภัณฑ์ |
| ผู้บริโภค                          |                      |
| ไปที่แถบนำทางเพื่อดำเนินการ        |                      |
|                                    |                      |
|                                    |                      |
|                                    |                      |
|                                    |                      |
|                                    |                      |
|                                    |                      |
|                                    |                      |

รูป 21 ตัวอย่างหน้าเว็บไซต์ Consumer

<html lang="en">

<head>

<title>ระบบระบุสินค้าปลอม</title>

<meta charset="utf-8">

<meta name="viewport" content="width=device-width, initial-scale=1, shrink-to-fit=no">

k href='https://fonts.googleapis.com/css?family=Roboto:400,100,300,700'

rel='stylesheet' type='text/css'>

k rel="stylesheet" href="https://stackpath.bootstrapcdn.com/font-

awesome/4.7.0/css/font-awesome.min.css">

```
k rel="stylesheet" href="css/style.css">
```

</head>

<body>

<section class="ftco-section">

<div class="container-fluid px-md-5">

<div class="row justify-content-between">

<div class="col-md-8 order-md-last">

<div class="row">

<div class="col-md-6 text-center">

<a class="navbar-brand"

href="index.html">ระบบระบุสินค้าปลอม<span></span></a>

</div>

<div class="col-md-6 d-md-flex justify-content-

end mb-md-0 mb-3">

<form action="#" class="searchform

order-lg-last">

</form>

</div>

</div>

</div>

<div class="col-md-4 d-flex">

<div class="social-media">

</div>

</div>

</div>

<nav class="navbar navbar-expand-lg navbar-dark ftco\_navbar bg-dark ftconavbar-light" id="ftco-navbar">

<div class="container-fluid"

<br/>
<button class="navbar-toggler" type="button" data-toggle="collapse" data-target="#ftco-nav" aria-controls="ftco-nav" aria-expanded="false" aria-label="Toggle navigation">

<span class="fa fa-bars"></span> เมนู

</button>

<div class="collapse navbar-collapse" id="ftco-nav">

class="nav-item"><a href="index.html" class="nav-link">หน้าแรก</a>

class="nav-item"><a href="consumerPurchaseHistory.html" class="navlink">ประวัติการซื้อของผู้บริโภค</a>

class="nav-item"><a href="verifyProducts.html" class="nav-link"></a>

การตรวจสอบผลิตภัณฑ์</a>

</div>

</div>

</nav>

<section>

<div class="container">

<h2>

ผู้บริโภค

</h2>

<h3>

ไปที่แถบนำทางเพื่อดำเนินการ

</h3>

</section>

<!-- END nav -->

### 3.5.4 ConsumerPurchaseHistory

|                        | ระบบระบุสิ      | นค้าปลอม      |             |  |
|------------------------|-----------------|---------------|-------------|--|
|                        | หน้าแรก ผู้ผลิต | ผู้ขาย ผู้บริ | โภด         |  |
| ประวัติสินค้า          |                 |               |             |  |
| รหัสผู้บริโภค          |                 |               |             |  |
| ป้อนรหัสผู้บริโภค      |                 |               |             |  |
| รับสินค้า              |                 |               |             |  |
|                        |                 |               |             |  |
|                        |                 |               |             |  |
| สินค้าที่ผู้บริโภคชื้อ |                 |               |             |  |
| ผลิตภัณฑ์ SN           | รหัสผู้ขาย      |               | รหัสผู้ผลิต |  |
|                        | ที่อยู่ขอ       | งคุณคือ       |             |  |

รูป 22 ตัวอย่างหน้าเว็บไซต์ ConsumerPurchaseHistory

<html lang="en">

<head>

<title>ระบบระบุสินค้าปลอม</title>

<meta charset="utf-8">

<meta name="viewport" content="width=device-width, initial-scale=1, shrink-to-fit=no">

k href='https://fonts.googleapis.com/css?family=Roboto:400,100,300,700'

k rel="stylesheet" href="https://stackpath.bootstrapcdn.com/font-awesome/4.7.0/css/font-awesome.min.css">

k rel="stylesheet" href="css/style.css">

</head>

<body>

<section class="ftco-section">

<div class="container-fluid px-md-5">

<div class="row justify-content-between">

<div class="col-md-8 order-md-last">

<div class="row">

<div class="col-md-6 text-center">

<a class="navbar-brand"

href="index.html">ระบบระบุสินค้าปลอม <span></span></a>

</div>

<div class="col-md-6 d-md-flex justify-content-

end mb-md-0 mb-3">

<form action="#" class="searchform

order-lg-last">

</form>

</div>

</div>

</div>

<div class="col-md-4 d-flex">

<div class="social-media">

</div>

```
</div>
```

</div>

</div>

<nav class="navbar navbar-expand-lg navbar-dark ftco\_navbar bg-dark ftconavbar-light" id="ftco-navbar">

<div class="container-fluid">

<br/>
<button class="navbar-toggler" type="button" data-toggle="collapse" data-target="#ftco-nav" aria-controls="ftco-nav" aria-expanded="false" aria-label="Toggle navigation">

<span class="fa fa-bars"></span> เมนู

</button>

<div class="collapse navbar-collapse" id="ftco-nav">

class="nav-item"><a href="index.html" class="nav-link">หน้าแรก</a>

class="nav-item "><a href="manufacturer.html" class="nav-

# link">ผู้ผลิต</a>

<a href="seller.html" class="nav-link">ผู้ขาย</a>

<a href="consumer.html" class="nav-link">ผู้บริโภค

### </a>

</div>

</div>

</nav>

<!-- END nav -->

### 3.5.5 Index

| ระบบระบุสินค้าปลอม               |
|----------------------------------|
| พบ้านรก ปู่หลืด ปู่ชาย ปู่บริโภค |
|                                  |
| บินดีด้อนรับ                     |
|                                  |
|                                  |
|                                  |
|                                  |

# รูป 23 ตัวอย่างหน้าเว็บไซต์ Index

<html lang="en">

<head>

<title>Fake Product Identification</title>

<meta charset="utf-8">

<meta name="viewport" content="width=device-width, initial-scale=1, shrink-to-fit=no">

k href='https://fonts.googleapis.com/css?family=Roboto:400,100,300,700'

rel='stylesheet' type='text/css'>

k rel="stylesheet" href="https://stackpath.bootstrapcdn.com/font-

awesome/4.7.0/css/font-awesome.min.css">

k rel="stylesheet" href="css/style.css">

</head>

<body>

<section class="ftco-section">

<div class="container-fluid px-md-5">

<div class="row justify-content-between">

<div class="col-md-8 order-md-last">

<div class="row">

<div class="col-md-6 text-center">

<a class="navbar-brand"

href="index.html">ระบบระบุสินค้าปลอม <span></a>

</div>

<div class="col-md-6 d-md-flex justify-content-

end mb-md-0 mb-3">

<form action="#" class="searchform

order-lg-last">

</form>

</div>

</div>

</div>

<div class="col-md-4 d-flex">

<div class="social-media">

</div>

</div>

</div>

</div>

<nav class="navbar navbar-expand-lg navbar-dark ftco\_navbar bg-dark ftconavbar-light" id="ftco-navbar">

<div class="container-fluid">

<br/>
<button class="navbar-toggler" type="button" data-toggle="collapse" data-target="#ftco-nav" aria-controls="ftco-nav" aria-expanded="false" aria-label="Toggle navigation">

<span class="fa fa-bars"></span> เมนู

</button>

<div class="collapse navbar-collapse" id="ftco-nav">

class="nav-item"><a href="index.html" class="nav-link">หน้าแรก</a>

class="nav-item "><a href="Manufacturer.html" class="nav-

# link">ผู้ผลิต</a>

<a href="seller.html" class="nav-link">ผู้ขาย</a>

<a href="consumer.html" class="nav-link">ผู้บริโภค

</a>

</div>

</div>

</nav>

<!-- END nav -->

### 3.5.6 Manufacturer

|                                        | ระบ          | บบระบุสินค้า | ปลอม      |              |  |
|----------------------------------------|--------------|--------------|-----------|--------------|--|
| หน้าแรง                                | า เพิ่มสินคำ | เพิ่มผู้ขาย  | ขายสินค้า | สอบถามยู่ขาย |  |
| ผู้ผลิต<br>ไปที่แถบนำทางเพื่อดำเนินการ |              |              |           |              |  |

รูป 24 ตัวอย่างหน้าเว็บไซต์ Manufacturer

<html lang="en">

<head>

<title>ระบบระบุสินค้าปลอม</title>

<meta charset="utf-8">

<meta name="viewport" content="width=device-width, initial-scale=1, shrink-to-fit=no">

k href='https://fonts.googleapis.com/css?family=Roboto:400,100,300,700'

rel='stylesheet' type='text/css'>

<link rel="stylesheet" href="https://stackpath.bootstrapcdn.com/font-

awesome/4.7.0/css/font-awesome.min.css">

k rel="stylesheet" href="css/style.css">

</head>

<body>

<section class="ftco-section">

<div class="container-fluid px-md-5">

<div class="row justify-content-between">

<div class="col-md-8 order-md-last">

<div class="row">

<div class="col-md-6 text-center">

<a class="navbar-brand"

href="index.html">ระบบระบุสินค้าปลอม <span></a>

</div>

<div class="col-md-6 d-md-flex justify-content-

end mb-md-0 mb-3">

<form action="#" class="searchform

order-lg-last">

</form>

</div>

</div>

</div>

<div class="col-md-4 d-flex">

<div class="social-media">

</div>

</div>

</div>

</div>

<nav class="navbar navbar-expand-lg navbar-dark ftco\_navbar bg-dark ftconavbar-light" id="ftco-navbar">

<div class="container-fluid">

<br/>
<button class="navbar-toggler" type="button" data-toggle="collapse" data-<br/>
target="#ftco-nav" aria-controls="ftco-nav" aria-expanded="false" aria-label="Toggle<br/>
navigation">

<span class="fa fa-bars"></span> เมนู

</button>

<div class="collapse navbar-collapse" id="ftco-nav">

class="nav-item"><a href="index.html" class="nav-link">หน้าแรก</a>

class="nav-item"><a href="addProduct.html" class="nav-link">เพิ่มสินค้า

</a>

class="nav-item "><a href="addSeller.html" class="nav-link"></a>

เพิ่มผู้ขาย</a>

<a href="sellProductManufacturer.html" class="nav-link">

ขายสินค้า</a>

class="nav-item"><a href="querySeller.html" class="nav-

link">สอบถามผู้ขาย</a>

</div>

</div>

</nav>

<!-- END nav -->

#### 3.5.7 queryProducts

|                                               |               | ระบบระบุสินเ | จ้าปลอม          |            |             |
|-----------------------------------------------|---------------|--------------|------------------|------------|-------------|
|                                               | หม้าเ         | แรก ស៊ីអតិด  | ผู้ขาย ผู้บริโภค |            |             |
|                                               |               |              |                  |            |             |
| สินค้าสำหรับขาย<br><sub>รหัสผู้ขาย</sub>      | กับผู้ขาย     |              |                  |            |             |
| ป้อนรหัสผู้ขาย                                |               |              |                  |            |             |
| <sup>สง</sup><br>รายละเอียดสินค้ <sup>-</sup> | 1             |              |                  |            |             |
| รหัสสินค้า หมายเล                             | าขประจำสินค้า | ชื่อสินค้า   | แบรนด์สินค้า     | ราคาสินค้า | สถานะสินค้า |
|                                               |               | ที่อยู่ของ   | งคุณ             |            |             |

รูป 25 ตัวอย่างหน้าเว็บไซต์ queryProducts

<html lang="en">

<head>

<title>ระบบระบุสินค้าปลอม</title>

<meta charset="utf-8">

<meta name="viewport" content="width=device-width, initial-scale=1, shrink-to-fit=no">

k href='https://fonts.googleapis.com/css?family=Roboto:400,100,300,700'

rel='stylesheet' type='text/css'>

k rel="stylesheet" href="https://stackpath.bootstrapcdn.com/font-

awesome/4.7.0/css/font-awesome.min.css">

k rel="stylesheet" href="css/style.css">

</head>

<body>

<section class="ftco-section">

<div class="container-fluid px-md-5">

<div class="row justify-content-between">

<div class="col-md-8 order-md-last">

<div class="row">

<div class="col-md-6 text-center">

<a class="navbar-brand"

href="index.html">ระบบระบุสินค้าปลอม <span></span></a>

</div>

<div class="col-md-6 d-md-flex justify-content-

end mb-md-0 mb-3">

<form action="#" class="searchform

order-lg-last">

</form>

</div>

</div>

</div>

<div class="col-md-4 d-flex">

<div class="social-media">

</div>

</div>

</div>

<nav class="navbar navbar-expand-lg navbar-dark ftco\_navbar bg-dark ftconavbar-light" id="ftco-navbar">

<div class="container-fluid">

<br/>
<button class="navbar-toggler" type="button" data-toggle="collapse" data-target="#ftco-nav" aria-controls="ftco-nav" aria-expanded="false" aria-label="Toggle navigation">

<span class="fa fa-bars"></span> เมนู

</button>

<div class="collapse navbar-collapse" id="ftco-nav">

class="nav-item"><a href="index.html" class="nav-link">หน้าแรก</a>

class="nav-item "><a href="manufacturer.html" class="nav-

link">ผู้ผลิต</a>

```
class="nav-item"><a href="seller.html" class="nav-link">ผู้ขาย</a>
```

class="nav-item"><a href="consumer.html" class="nav-link">ผู้บริโภค

</a>

</div>

</div>

</nav>

<!-- END nav -->

### 3.5.8 querSeller

|                                                                      | ระบบ        | ระบุสินค้าปลอม          |           |         |
|----------------------------------------------------------------------|-------------|-------------------------|-----------|---------|
|                                                                      | หน้าแรก ผู้ | ู้ผลิด ผู้ขาย ผู้บริโภค |           |         |
| สอบถามผู้ขาย                                                         |             |                         |           |         |
| รหัสยุ้ผลิต                                                          |             |                         |           |         |
| ป้อนรหัสผู้ผลิต                                                      |             |                         |           |         |
| ยืนยัน                                                               |             |                         |           |         |
|                                                                      |             |                         |           |         |
|                                                                      |             |                         |           |         |
| ผ้อเวย                                                               |             |                         |           |         |
| <b>พู บาบ</b><br>ต่อไปนี้คือผู้ชายที่ลงทะเบียนผ่านเครือข่ายบล็อกเช่น |             |                         |           |         |
| ไอดี ชื่อ แบรนด์                                                     | รหัส        | หมายเลขประจำ            | ผู้จัดการ | ที่อยู่ |

รูป 26 ตัวอย่างหน้าเว็บไซต์ querSeller

<html lang="en">

<head>

```
<title>ระบบระบุสินค้าปลอม</title>
```

<meta charset="utf-8">

<meta name="viewport" content="width=device-width, initial-scale=1, shrink-to-fit=no">

```
k href='https://fonts.googleapis.com/css?family=Roboto:400,100,300,700'
```

```
rel='stylesheet' type='text/css'>
```

k rel="stylesheet" href="https://stackpath.bootstrapcdn.com/font-

awesome/4.7.0/css/font-awesome.min.css">

```
k rel="stylesheet" href="css/style.css">
```

</head>

### <body>

<section class="ftco-section">

<div class="container-fluid px-md-5">

<div class="row justify-content-between">

<div class="col-md-8 order-md-last">

<div class="row">

<div class="col-md-6 text-center">

<a class="navbar-brand"

href="index.html">ระบบระบุสินค้าปลอม<span></span></a>

</div>

<div class="col-md-6 d-md-flex justify-content-

end mb-md-0 mb-3">

<form action="#" class="searchform

order-lg-last">

</form>

</div>

</div>

</div>

<div class="col-md-4 d-flex">

<div class="social-media">

</div>

</div>

<nav class="navbar navbar-expand-lg navbar-dark ftco\_navbar bg-dark ftconavbar-light" id="ftco-navbar">

<div class="container-fluid">

<br/>
<button class="navbar-toggler" type="button" data-toggle="collapse" data-target="#ftco-nav" aria-controls="ftco-nav" aria-expanded="false" aria-label="Toggle navigation">

<span class="fa fa-bars"></span> เมนู

</button>

<div class="collapse navbar-collapse" id="ftco-nav">

class="nav-item"><a href="index.html" class="nav-link">หน้าแรก</a>

<a href="manufacturer.html" class="nav-

link">ผู้ผลิต</a>

<a href="seller.html" class="nav-link">ผู้ขาย</a>

class="nav-item"><a href="consumer.html" class="nav-link">ผู้บริโภค

</a>

</div>

</div>

</nav>

3.5.9 Seller

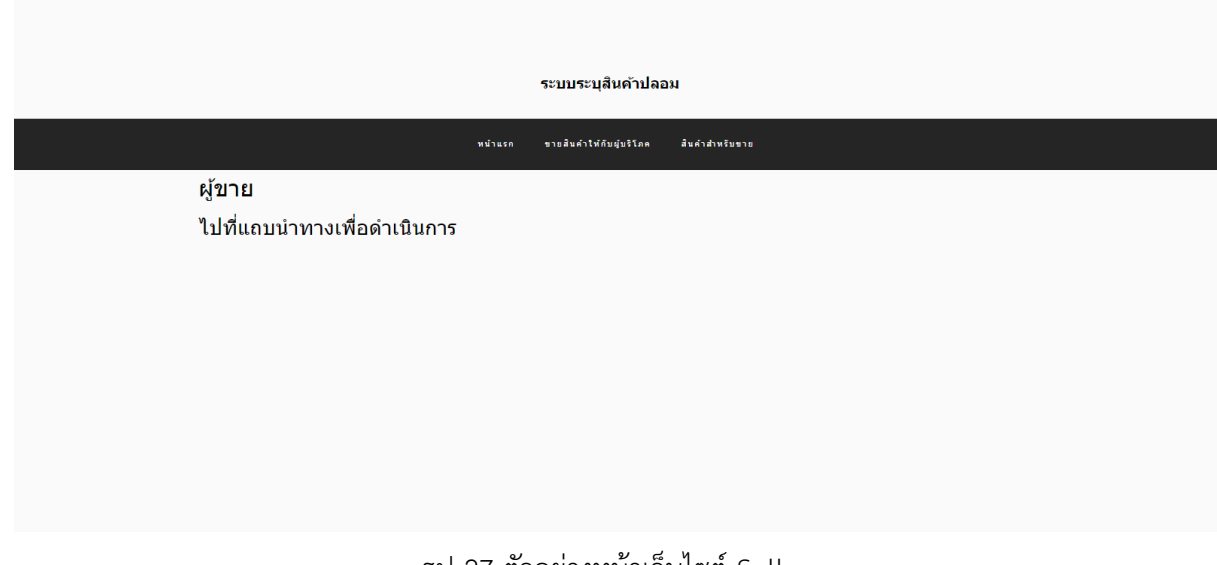

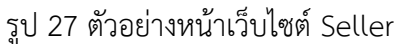

<html lang="en">

<head>

```
<title>ระบบระบุสินค้าปลอม</title>
```

<meta charset="utf-8">

<meta name="viewport" content="width=device-width, initial-scale=1, shrink-to-fit=no">

k href='https://fonts.googleapis.com/css?family=Roboto:400,100,300,700'

rel='stylesheet' type='text/css'>

k rel="stylesheet" href="https://stackpath.bootstrapcdn.com/font-

awesome/4.7.0/css/font-awesome.min.css">

k rel="stylesheet" href="css/style.css">

</head>

<body>

<section class="ftco-section">

<div class="container-fluid px-md-5">

<div class="row justify-content-between">

<div class="col-md-8 order-md-last">

<div class="row">

<div class="col-md-6 text-center">

<a class="navbar-brand"

href="index.html">ระบบระบุสินค้าปลอม<span></span></a>

</div>

<div class="col-md-6 d-md-flex justify-content-

end mb-md-0 mb-3">

<form action="#" class="searchform

order-lg-last">

</form>

</div>

</div>

</div>

<div class="col-md-4 d-flex">

<div class="social-media">

</div>

</div>

</div>

<nav class="navbar navbar-expand-lg navbar-dark ftco\_navbar bg-dark ftconavbar-light" id="ftco-navbar">

<div class="container-fluid">

<br/>
<button class="navbar-toggler" type="button" data-toggle="collapse" data-target="#ftco-nav" aria-controls="ftco-nav" aria-expanded="false" aria-label="Toggle navigation">

<span class="fa fa-bars"></span> เมนู

</button>

<div class="collapse navbar-collapse" id="ftco-nav">

class="nav-item"><a href="index.html" class="nav-link">หน้าแรก</a>

<a href="sellProductSeller.html" class="nav-link">ขาย สินค้าให้กับผู้บริโภค</a>

class="nav-item"><a href="queryProducts.html" class="nav-link">สินค้าสำหรับขาย

 </div> </div>

</nav>

|                                                                                        | ระบบระบุสินค้าปลอม                                           |
|----------------------------------------------------------------------------------------|--------------------------------------------------------------|
|                                                                                        | พบ้านรก อุ้นอืล อุ้ษาย อุ้มชีวิกล                            |
| <b>ขายสินค้าให้กับผู้ขาย</b><br><sup>หมายเลขประจำสินคำ<br/><mark>ชายสินค</mark>ำ</sup> | Tequest Camera Permissions<br>Scan an Image File<br>эйайјати |

### 3.5.10 SellProductManufacturer

### รูป 28 ตัวอย่างหน้าเว็บไซต์ SellProductManufacturer

<html lang="en">

<head>

```
<title>ระบบระบุสินค้าปลอม</title>
```

```
<meta charset="utf-8">
```

```
<meta name="viewport" content="width=device-width, initial-scale=1, shrink-to-fit=no">
```

```
k href='https://fonts.googleapis.com/css?family=Roboto:400,100,300,700'
```

rel='stylesheet' type='text/css'>

k rel="stylesheet" href="https://stackpath.bootstrapcdn.com/font-

awesome/4.7.0/css/font-awesome.min.css">

k rel="stylesheet" href="css/style.css">

</head>

<body>

<section class="ftco-section">

<div class="container-fluid px-md-5">

<div class="row justify-content-between">

<div class="col-md-8 order-md-last">

<div class="row">

<div class="col-md-6 text-center">

<a class="navbar-brand"

href="index.html">ระบบระบุสินค้าปลอม<span></span></a>

</div>

<div class="col-md-6 d-md-flex justify-content-

end mb-md-0 mb-3">

<form action="#" class="searchform

order-lg-last">

</form>

</div>

</div>

</div>

<div class="col-md-4 d-flex">

<div class="social-media">

</div>

</div>

</div>

<nav class="navbar navbar-expand-lg navbar-dark ftco\_navbar bg-dark ftconavbar-light" id="ftco-navbar">

<div class="container-fluid">

<br/>
<br/>
<br/>
<br/>
<br/>
<br/>
<br/>
<br/>
<br/>
<br/>
<br/>
<br/>
<br/>
<br/>
<br/>
<br/>
<br/>
<br/>
<br/>
<br/>
<br/>
<br/>
<br/>
<br/>
<br/>
<br/>
<br/>
<br/>
<br/>
<br/>
<br/>
<br/>
<br/>
<br/>
<br/>
<br/>
<br/>
<br/>
<br/>
<br/>
<br/>
<br/>
<br/>
<br/>
<br/>
<br/>
<br/>
<br/>
<br/>
<br/>
<br/>
<br/>
<br/>
<br/>
<br/>
<br/>
<br/>
<br/>
<br/>
<br/>
<br/>
<br/>
<br/>
<br/>
<br/>
<br/>
<br/>
<br/>
<br/>
<br/>
<br/>
<br/>
<br/>
<br/>
<br/>
<br/>
<br/>
<br/>
<br/>
<br/>
<br/>
<br/>
<br/>
<br/>
<br/>
<br/>
<br/>
<br/>
<br/>
<br/>
<br/>
<br/>
<br/>
<br/>
<br/>
<br/>
<br/>
<br/>
<br/>
<br/>
<br/>
<br/>
<br/>
<br/>
<br/>
<br/>
<br/>
<br/>
<br/>
<br/>
<br/>
<br/>
<br/>
<br/>
<br/>
<br/>
<br/>
<br/>
<br/>
<br/>
<br/>
<br/>
<br/>
<br/>
<br/>
<br/>
<br/>
<br/>
<br/>
<br/>
<br/>
<br/>
<br/>
<br/>
<br/>
<br/>
<br/>
<br/>
<br/>
<br/>
<br/>
<br/>
<br/>
<br/>
<br/>
<br/>
<br/>
<br/>
<br/>
<br/>
<br/>
<br/>
<br/>
<br/>
<br/>
<br/>
<br/>
<br/>
<br/>
<br/>
<br/>
<br/>
<br/>
<br/>
<br/>
<br/>
<br/>
<br/>
<br/>
<br/>
<br/>
<br/>
<br/>
<br/>
<br/>
<br/>
<br/>
<br/>
<br/>
<br/>
<br/>
<br/>
<br/>
<br/>
<br/>
<br/>
<br/>
<br/>
<br/>
<br/>
<br/>
<br/>
<br/>
<br/>
<br/>
<br/>
<br/>
<br/>
<br/>
<br/>
<br/>
<br/>
<br/>
<br/>
<br/>
<br/>
<br/>
<br/>
<br/>
<br/>
<br/>
<br/>
<br/>
<br/>
<br/>
<br/>
<br/>
<br/>
<br/>
<br/>
<br/>
<br/>
<br/>
<br/>
<br/>
<br/>
<br/>
<br/>
<br/>
<br/>
<br/>
<br/>
<br/>
<br/>
<br/>
<br/>
<br/>
<br/>
<br/>
<br/>
<br/>
<br/>
<br/>
<br/>
<br/>
<br/>
<br/>
<br/>
<br/>
<br/>
<br/>
<br/>
<br/>
<br/>
<br/>
<br/>
<br/>
<br/>
<br/>
<br/>
<br/>
<br/>
<br/>
<br/>
<br/>
<br/>
<br/>
<br/>
<br/>
<br/>
<br/>
<br/>
<br/>
<br/>
<br/>
<br/>
<br/>
<br/>
<br/>
<br/>
<br/>
<br/>
<br/>
<br/>
<br/>
<br/>
<br/>
<br/>
<br/>
<br/>
<br/>
<br/>
<br/>
<br/>
<br/>
<br/>
<br/>
<br/>
<br/>
<br/>
<br/>
<br/>
<br/>
<br/>
<br/>
<br/>
<br/>
<br/>
<br/>
<br/>
<br/>
<br/>
<br/>
<br/>
<br/>
<br/>
<br/>
<br/>
<br/>
<br/>
<br/>
<br/>
<br/>
<br/>
<br/>
<br/>
<br/>
<br/>
<br/>
<br/>
<br/>
<br/>
<br/>
<br/>
<br/>
<br/>
<br/>
<br/>
<br/>
<br/>
<br/>

<span class="fa fa-bars"></span> เมนู

</button>

<div class="collapse navbar-collapse" id="ftco-nav">

class="nav-item"><a href="index.html" class="nav-link">หน้าแรก</a>

class="nav-item "><a href="manufacturer.html" class="nav-

link">ผู้ผลิต</a>

class="nav-item"><a href="seller.html" class="nav-link">ผู้ขาย</a>

class="nav-item"><a href="consumer.html" class="nav-link">ผู้บริโภค

</a>

</div>

</div>

</nav>

<!-- END nav -->

### 3.5.11 VerifyProducts

|   | ระบบระบอินดัวปลอบ                               |
|---|-------------------------------------------------|
|   | SOLD INTERN ITALIA                              |
|   | หน้าแรก ผู้ผลิล ผู้ขาย ผู้บริโภค                |
| ( | ตรวจสอบสินค้า                                   |
| , |                                                 |
|   | ป้อนหมายเลขประจำสินค้า                          |
| 5 | าหัสผู้บริโภค                                   |
|   | ป้อนรพัสปุ่บริโภค                               |
|   | รับสถานะสินค้า                                  |
| i | สินค้าที่จำหน่ายให้กับลูกค้าเป็นของปลอมหรือไม่? |
|   | и – е и е б и б – – .                           |

รูป 29 ตัวอย่างหน้าเว็บไซต์ VerifyProducts

<html lang="en">

<head>

<title>ระบบระบุสินค้าปลอม</title>

<meta charset="utf-8">

<meta name="viewport" content="width=device-width, initial-scale=1, shrink-to-fit=no">

k href='https://fonts.googleapis.com/css?family=Roboto:400,100,300,700'

rel='stylesheet' type='text/css'>

k rel="stylesheet" href="https://stackpath.bootstrapcdn.com/font-

awesome/4.7.0/css/font-awesome.min.css">

k rel="stylesheet" href="css/style.css">

</head>

<body>

<section class="ftco-section">

<div class="container-fluid px-md-5">

<div class="row justify-content-between">

<div class="col-md-8 order-md-last">

<div class="row">

<div class="col-md-6 text-center">

<a class="navbar-brand"

href="index.html">ระบบระบุสินค้าปลอม<span></a>

</div>

<div class="col-md-6 d-md-flex justify-content-

end mb-md-0 mb-3">

<form action="#" class="searchform

order-lg-last">

</form>

</div>

</div>

</div>

<div class="col-md-4 d-flex">

<div class="social-media">

</div>

</div>

</div>

<nav class="navbar navbar-expand-lg navbar-dark ftco\_navbar bg-dark ftconavbar-light" id="ftco-navbar">

<div class="container-fluid">

<br/>
<button class="navbar-toggler" type="button" data-toggle="collapse" data-target="#ftco-nav" aria-controls="ftco-nav" aria-expanded="false" aria-label="Toggle navigation">

<span class="fa fa-bars"></span> เมนู

</button>

<div class="collapse navbar-collapse" id="ftco-nav">

class="nav-item"><a href="index.html" class="nav-link">หน้าแรก</a>

class="nav-item "><a href="manufacturer.html" class="nav-

link">ผู้ผลิต</a>

<a href="seller.html" class="nav-link">ผู้ขาย</a>

class="nav-item"><a href="consumer.html" class="nav-link">ผู้บริโภค

</a>

</div>

</nav>

<!-- END nav -->

### 3.5.12 sellProductSeller

|                          | ระบบระบุสินด้าปลอม                               |
|--------------------------|--------------------------------------------------|
|                          | หน้านะก อุ้นพื่อ อุ้นาร อุ้นวิโกด                |
| ขายสินค้าให้กับผู้บริโภค | Request Camera Permissions<br>Scan an Image File |
| หมายเลขประสำสินค้า:      | วหัสปุ่บริโภค                                    |
| ขายให้กับผู้บริโภค       |                                                  |

รูป 30 ตัวอย่างหน้าเว็บไซต์ SellProductseller

<html lang="en">

<head>

<title>ระบบระบุสินค้าปลอม</title>

<meta charset="utf-8">

<meta name="viewport" content="width=device-width, initial-scale=1, shrink-to-fit=no">

k href='https://fonts.googleapis.com/css?family=Roboto:400,100,300,700'

k rel="stylesheet" href="https://stackpath.bootstrapcdn.com/font-awesome/4.7.0/css/font-awesome.min.css">

k rel="stylesheet" href="css/style.css">

</head>

<body>

<section class="ftco-section">

<div class="container-fluid px-md-5">

<div class="row justify-content-between">

<div class="col-md-8 order-md-last">

<div class="row">

<div class="col-md-6 text-center">

<a class="navbar-brand"

href="index.html">ระบบระบุสินค้าปลอม<span></a>

</div>

<div class="col-md-6 d-md-flex justify-content-

end mb-md-0 mb-3">

<form action="#" class="searchform

order-lg-last">

</form>

#### </div>

</div>

<div class="col-md-4 d-flex">

<div class="social-media">

</div>

</div>

</div>

</div>

<nav class="navbar navbar-expand-lg navbar-dark ftco\_navbar bg-dark ftconavbar-light" id="ftco-navbar">

<div class="container-fluid">

<br/>
<button class="navbar-toggler" type="button" data-toggle="collapse" data-target="#ftco-nav" aria-controls="ftco-nav" aria-expanded="false" aria-label="Toggle navigation">

<span class="fa fa-bars"></span> เมนู

</button>

<div class="collapse navbar-collapse" id="ftco-nav">

<a href="index.html" class="nav-link">หน้าแรก</a>

class="nav-item "><a href="manufacturer.html" class="nav-

link">ผู้ผลิต</a>

<a href="seller.html" class="nav-link">ผู้ขาย</a>

# <a href="consumer.html" class="nav-link">ผู้บริโภค

</a>

</div>

</div>

</nav>

<!-- END nav -->

### 3.6 แผนผังการทำงานของระบบ

3.6.1 ผู้ผลิต-ผู้ขาย

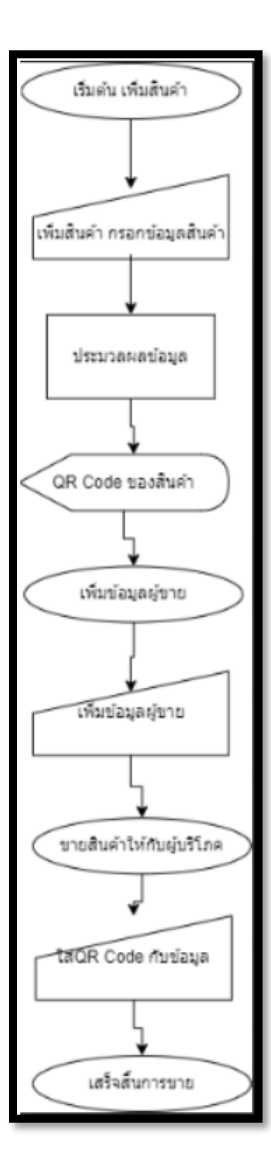

แผนผัง 1 ผู้ผลิตและผู้ขาย

แผนผังการทำงานของระบบผู้ผลิต-ผู้ขาย ระบบจะเริ่มต้นให้กรอกข้อมูลของสินค้าลงไปในระบบ เมื่อ ทำการใส่ข้อมูลสินค้าเสร็จสิ้นแล้ว ระบบจะมีQR Code ขึ้นมาให้ดาวน์โหลดเพื่อไปใช้ในการขายสินค้าและ ตรวจสอบข้อมูลสินค้า เมื่อทำการเพิ่มข้อมูลสินค้าต่อไปทำการเพิ่มข้อมูลผู้ขายลงไป โดยช่องรหัสผู้ผลิตต้อง เหมือนกันกับข้อมูลของผู้ผลิต เมื่อทำการกรอกข้อมูลเสร็จสิ้นแล้ว กดเพิ่มผู้ขายต่อไป ขายสินค้าให้กับผู้บริโภค โดยจะต้องกรอกข้อมูลในช่องและQR Code ลงในระบบให้เรียบร้อย เป็นอันเสร็จสิ้น

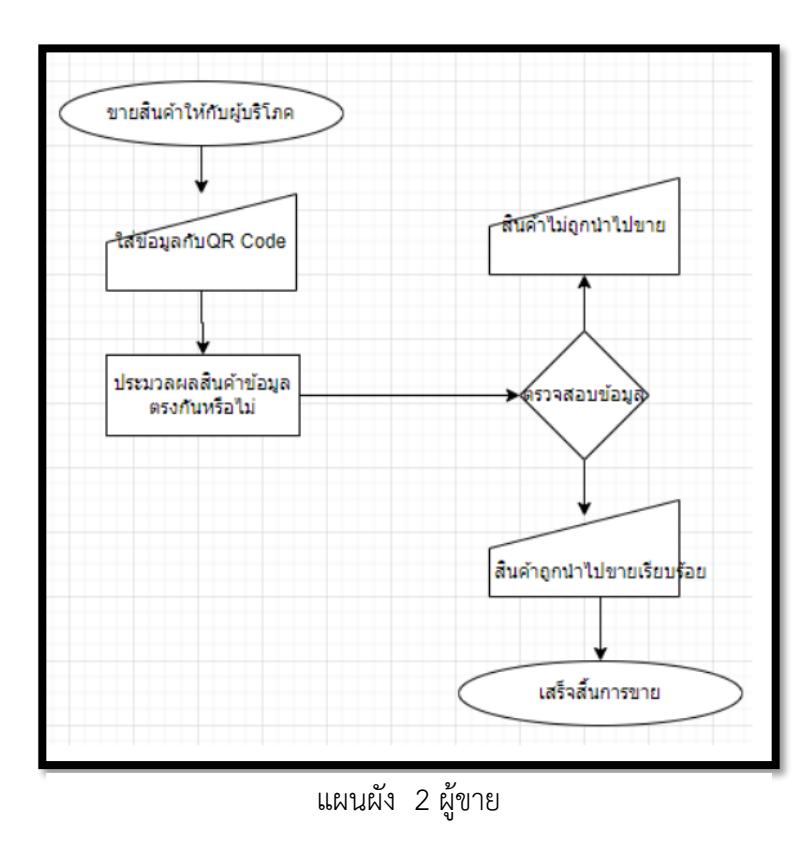

3.6.2 ผู้ขาย ขายสินค้าให้กับผู้บริโภค

แผนผังการทำงานของผู้ขาย ขายสินค้าให้กับผู้บริโภคโดยจะต้องใส่ข้อมูลลงไปในช่องพร้อมกับ QR Code เมื่อทำการใส่ข้อมูลลงไปในช่องเรียบร้อยแล้ว ระบบจะตรวจสอบข้อมูล หากถูกข้อมูลถูกต้อง สินค้าจะ ถูกนำไปขาย หากข้อมูลไม่ถูกต้องจะไม่มีการดำเนินทางธุรกรรมทางเงิน

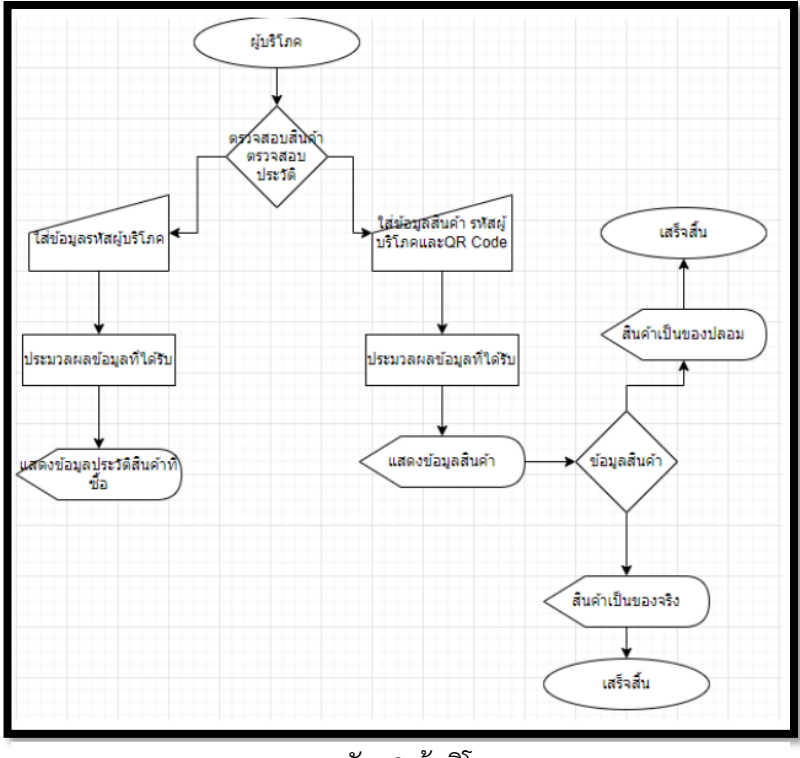

แผนผัง 3 ผู้บริโภค

แผนผังการทำงานของระบบผู้บริโภค สามารถตรวจสอบประวัติการซื้อสินค้าหรือตรวจสอบสินค้าเป็น ของจริงหรือของปลอม ในการจะตรวจสอบประวัติการซื้อสินค้าจะต้องกรอกข้อมูลรหัสผู้บริโภค เมื่อทำการ กรอกเรียบร้อย ระบบจะแสดงประวัติการซื้อสินค้า เช่น ผลิตภัณฑ์ SN รหัสผู้ขาย รหัสผู้ผลิต ส่วนการ ตรวจสอบสินค้าเป็นของจริงหรือของปลอม จะต้องกรอกข้อมูลหมายเลขประจำสินค้า รหัสผู้บริโภค และ QR Codeเมื่อทำการกรอกข้อมูลเรียบร้อยแล้ว ระบบจะแสดงสถานะสินค้าเป็นของจริงหรือของปลอม

# บทที่ 4

## ผลการดำเนินงาน

ในบทนี้อธิบายดำเนินงานของระบบระบุสินค้าปลอมโดยบล็อกเซน และผลการทดสอบการใช้งานของ ระบบระบุสินค้าปลอม ดังนี้

# 4.1 การทำงานของระบบระบุสินค้าปลอมโดยบล็อกเชน

| ระบบระบุสินค้าปลอม               |
|----------------------------------|
| หน้าแรก ผู้ผลิต ผู้ขาย ผู้บริโภค |
|                                  |
| ยินดีด้อนรับ                     |
|                                  |
|                                  |
|                                  |
|                                  |

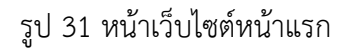

หน้าตาเว็บไซต์และไลน์เมนู ของระบบระบุสินค้าปลอมโดยบล็อกเชน โดยมีเมนู ดังนี้

- 1.หน้าแรก ใช้สำหรับการย้อนกลับมาหน้าเริ่มต้นของเว็บไซต์
- 2.ผู้ผลิต ใช้สำหรับการเพิ่มสินค้า เพิ่มข้อมูลผู้ขาย ขายสินค้า และสอบถามข้อมูลของผู้ขาย
- 3.ผู้ขาย ใช้สำหรับการขายสินค้าให้กับผู้บริโภค และการหาข้อมูลสินค้าสำหรับการขาย

 4.ผู้บริโภค ใช้สำหรับการดูประวัติของผู้บริโภคหรือดูประวัติสินค้านั้น และการตรวจสอบผลิตภัณฑ์ เป็นของ จริงหรือของปลอม
| whiteu × +                                                                 |                       |                               |            |          |     |               | Ŕ                                  |
|----------------------------------------------------------------------------|-----------------------|-------------------------------|------------|----------|-----|---------------|------------------------------------|
|                                                                            |                       |                               |            |          |     | ×             | Fake Product                       |
|                                                                            | ระบบระบสินด้าปล       | อน                            |            |          |     | Connected     | Fake or Not<br>0xc8Dad9F 💣         |
|                                                                            |                       |                               |            |          |     |               | ۲                                  |
| Ganache                                                                    |                       |                               | -          | 0 ×      | l . |               | 99.8259 ETH                        |
| ACCOUNTS (E) BLOCKS (                                                      |                       |                               |            |          |     |               | 8 8 8                              |
| CHRENT BLOCK GAS PRICE GAS LIMIT HANDFORK HETWORK ID RPC SE                | MINING STATUS         | WORKSPACE<br>FAKE PRODUCT     | SWITCH     | ٥        |     |               | Buy Send Swap                      |
| MNEMONIC []<br>check flat grain buzz aware upgrade husband unique ship ana | lyst course burger    | <b>НД РАТН</b><br>m/44°/60°/6 | '∕0/accou  | nt_index |     | Ass           | ets Activity                       |
| ANORESS<br>0×c8D5589128C6778552fB9FA5F7C866Cd1db1ad9F                      | BALANCE<br>99.83 ETH  | TX COUNT<br>3 6               | INDEX<br>© | S        |     | Bockup war    | Secret Recovery Phrese to keep you |
| ATORESS<br>0×bd869760272A3449Fd55Ef7df431B14a4C631de8                      | BALANCE<br>100.00 ETH | TX COUNT<br>Ø                 | INDEX<br>1 | Ì        |     | wallet and fu | Backup                             |
| ALCORESS<br>Ø×3cFeBFe803e5D26CD1757Ae16E5986ee6B2BacD4                     | BALANCE<br>100.00 ETH | TX COUNT<br>Ø                 | INDEX<br>2 | I        |     |               |                                    |
| ANDRESS<br>0×262031ccfF9DbB7028FaA7fc3a3F92507A7F73df                      | BALANCE<br>100.00 ETH | TX COUNT<br>O                 | INDEX<br>3 | Ì        |     |               |                                    |
| ANDRESS<br>0×B3BCAe8699BE492e070A3B2AD735436665073555                      | BALANCE<br>100.00 ETH | tx count<br>0                 | INDEX<br>4 | S        |     |               |                                    |
| ARGRESS<br>0×912540b156b4FD597828c129E4DB4Ad7D5cd0B15                      | BALANCE<br>100.00 ETH | tx count<br>0                 | INDEX<br>5 | S        |     |               |                                    |
| ADDRESS<br>0×2688e4D8bCCa95335a9CC9EfE9D10ec1bFE362E2                      | BALANCE<br>100.00 ETH | TX COUNT<br>Ø                 | INDEX<br>6 | Ì        |     |               |                                    |

### รูป 32 เปิดโปรแกรมGanache

เปิดโปรแกรม Ganache และทำการเชื่อมเข้ากับ Meta mask เพื่อสร้างจำลองกระเป๋าตั้งใน โปรแกรม ใช้สำหรับการทำสัญญาสั่งซื้อสินค้าในเว็บไซต์ระบบระบุสินค้าปลอมโดยบล็อกเชน

| 🗢 xurutufulasa 🗙 +          |      |                                  |        | MetaMask Notification - 🗆 兴                                   |
|-----------------------------|------|----------------------------------|--------|---------------------------------------------------------------|
|                             |      |                                  |        | fokePredect                                                   |
|                             |      |                                  |        | VORS OF NOT                                                   |
|                             |      |                                  |        | http://localhost:3000                                         |
|                             |      |                                  |        |                                                               |
|                             |      | ระบบระบุสินค้าปลอม               |        |                                                               |
|                             |      |                                  |        | DETAILS DATA HEX                                              |
|                             |      | หน่านรถ ผู้ผลิต ผู้พาก ผู้หรืโดด |        | EDIT                                                          |
|                             |      |                                  |        | Estimated gas 0.00575754                                      |
|                             |      |                                  |        | Max fee: 0.00575754 ETH                                       |
|                             |      |                                  |        |                                                               |
| เพิ่มสินค้า                 |      |                                  |        | 0.00575754<br>Total                                           |
| eladuán                     |      | da huda                          |        | 0.00575754 ETH<br>Amount + gas fee Max amount: 0.00575754 FTH |
| วทยศัตร                     | 778  | XDNUW I                          | X1     |                                                               |
| หมายเลขประจำดั<br>ผลิตภัณฑ์ | 0025 | ชื่อแบรนต์                       | spacex | Reject Confirm                                                |
| 5303                        |      |                                  |        |                                                               |
| 3 191 1                     | 4000 |                                  |        |                                                               |
|                             |      | - Andrewson                      |        |                                                               |
|                             |      | CHARGER                          |        |                                                               |
|                             |      |                                  |        |                                                               |
|                             |      | 同公司                              |        |                                                               |
|                             |      |                                  |        |                                                               |
|                             |      | - <b>T</b> Z-SW                  |        |                                                               |
|                             |      | - <b>13 2 3</b>                  |        |                                                               |
|                             |      |                                  |        |                                                               |
|                             |      |                                  |        |                                                               |
|                             |      | Download OR Code                 |        |                                                               |
|                             |      | Solit and Salt Could             |        |                                                               |
|                             |      |                                  |        |                                                               |

รูป 33 เพิ่มสินค้า สร้างQR Code

เพิ่มสินค้า โดยใส่ข้อมูลของสินค้าลงไปตามหัวข้อที่ระบุไว้ ดังนี้

1.รหัสผู้ผลิต

| 2.หมายเลขป | ระจำ  | ตัว | ผลิต | ภัณ     | ู่เพื่ |
|------------|-------|-----|------|---------|--------|
|            | 190.0 | VID | MEIN | 9 1 9 1 | 3 11   |

3.ราคาสินค้า

4.ชื่อสินค้า

5.ชื่อแบรนด์

เมื่อทำการใส่ข้อมูลครบถ้วนแล้ว ระบบจะสร้างQR Code ให้ใช้สำหรับการสแกนดูข้อมูลของผู้ขาย และตัวสินค้า เซฟรูปQR Code ให้เรียบร้อย

|                  | ระบบระบุสินค้าปลอม |                          |        |  |  |
|------------------|--------------------|--------------------------|--------|--|--|
|                  | หน้าแรก            | ผู้ผลิด ผู้บาย ผู้บริโภด |        |  |  |
|                  |                    |                          |        |  |  |
| เพิ่มผู้ขาย      |                    |                          |        |  |  |
| ชื่อผู้ขาย       | john human         | แบรนด์ผู้ขาย             | spacex |  |  |
| รหัสผู้ขาย       | 421                | เบอร์โทรผู้ขาย           | +6685  |  |  |
| ผู้จัดการฝ่ายขาย | eric shell         | ที่อยู่ผู้ขาย            | Texus  |  |  |
| รหัสผู้ผลิด      | 778                |                          |        |  |  |
| เพิ่มผู้ขาย      |                    |                          |        |  |  |

### รูป 34 เพิ่มข้อมูลผู้ขาย

เมื่อในระบบมีสินค้าเรียบร้อยแล้ว ต่อมาทำการเพิ่มผู้ขาย เพื่อผู้ผลิตจะส่งสินค้าให้กับผู้ขายมีใครบ้าง โดยจะใส่ข้อมูลตามหัวข้อดังนี้

1.ชื่อผู้ขาย

2.รหัสผู้ขาย

3.ผู้จัดการฝ่ายขาย

4.รหัสผู้ผลิต

5.แบรนด์ผู้ขาย

6.เบอร์โทรผู้ขาย

### 7.ที่อยู่ผู้ขาย

กรอกข้อมูลครบถ้วนเรียบร้อยแล้ว กดคลิกที่เพิ่มผู้ขาย

| Or di<br>Scan | Choose Another -<br>0025.png<br>rop an image to scan<br>using camera directly<br>0025 |     |  |
|---------------|---------------------------------------------------------------------------------------|-----|--|
|               | ent de la nei                                                                         | 101 |  |

### รูป 35 ขายสินค้าให้กับผู้ขาย

เมื่อทำการเพิ่มผู้ขายเสร็จสิ้นแล้ว ต่อไปวิธีนี้ขายสินค้าให้กับผู้ขาย โดยเพิ่มรูปภาพQR Code ที่ดาวน์ โหลดไว้ตั้งแต่ตอนแรก เมื่อทำการใส่QR Code เรียบร้อยระบบจะแสดงหมายเลขประจำสินค้าของQR Code ที่เราทำการดาวน์โหลดไว้ ใส่ข้อมูลของรหัสผู้ขายของเรา กดคลิกที่ขายสินค้า

| สอบถา                       | เมผู้ขาย                        |                             |              |                              |            |         |
|-----------------------------|---------------------------------|-----------------------------|--------------|------------------------------|------------|---------|
| รหัสผู้ผลิต                 |                                 |                             |              |                              |            |         |
| 778                         |                                 |                             |              |                              |            |         |
| ยืนยัน                      |                                 |                             |              |                              |            |         |
|                             |                                 |                             |              |                              |            |         |
|                             |                                 |                             |              |                              |            |         |
| ผ้ขาย                       |                                 |                             |              |                              |            |         |
| <b>บ</b><br>ต่อไปนี้คือผู้ข | ายที่ลงทะเบียนผ่านเครือข่ายบล็อ | กเช่น                       |              |                              |            |         |
| ไอดี                        | ขื่อ                            | แบรนด์                      | รหัส         | หมายเลขประจำ                 | ผู้จัดการ  | ที่อยู่ |
| 8                           | john human                      | spacex                      | 421          | 6685                         | eric shell | Texus   |
|                             |                                 | ที่อยู่ของฉันคือ <b>0xc</b> | :8d5589128c6 | 778552fb9fa5f7c866cd1db1ad9f |            |         |

## รูป 36 สอบถามข้อมูลผู้ขาย

ทำการตรวจสอบข้อมูลสินค้าและตรวจสอบข้อมูลของผู้ขาย โดยใส่เลขรหัสผู้ผลิตในช่องว่างระบบจะ แสดงข้อมูลของผู้ขายออกมา ดังนี้

- 1.ไอดีของผู้ขาย
- 2.ชื่อของผู้ขาย
- 3.แบรนด์ของผู้ขาย
- 4.รหัสของผู้ขาย

5.หมายเลขประจำตัว

| ขายสินค้าให้เ       | าับผู้บริโภค |             | Ø                     |      |  |
|---------------------|--------------|-------------|-----------------------|------|--|
|                     |              |             | <u>ii</u>             |      |  |
|                     |              |             |                       |      |  |
|                     |              |             | New Archive           |      |  |
|                     |              | Or dr       | 0025.png              |      |  |
|                     |              | <u>Scan</u> | using camera directly |      |  |
| หมายเฉขประจำสินค้า: | 0025         |             | 0025<br>รหัสผู้บริโภค | 4024 |  |
| ขายให้กับผู้บริโภค  |              |             |                       |      |  |

รูป 37 ขายสินค้าให้กับผู้บริโภค

ขายสินค้าให้กับผู้บริโภค โดยใช้รูปQR Code เดิมที่ทำการดาวน์โหลดไว้ตั้งแต่แรก ใส่ข้อมูลรหัส ผู้บริโภคเข้าไปเพื่อทำการขายให้กับผู้บริโภค

| สินค้าสำห                                           | เรับขายกับผู้ขาย                              |                         |                        |                    |                               |
|-----------------------------------------------------|-----------------------------------------------|-------------------------|------------------------|--------------------|-------------------------------|
| รหัสผู้ขาย                                          |                                               |                         |                        |                    |                               |
| 421                                                 |                                               |                         |                        |                    |                               |
|                                                     |                                               |                         |                        |                    |                               |
| <sup>สง</sup><br>รายละเอีย                          | เดสินค้า                                      |                         |                        |                    |                               |
| <sup>สง</sup><br>รายละเอีย<br><sup>รหัสสินด้า</sup> | เดสินค้า<br>หมายเลขประจำสินด้า                | ชื่อสินค้า              | แบรนด์สินด้า           | ราดาสินต้า         | สถานะสินด้า                   |
| ส่ง<br>5ายละเอีย<br>รนัสสินค้า<br>8                 | <b>เดสินค้า</b><br>หมายเลขประจำสินด้า<br>0025 | <b>ชื่อสินต้า</b><br>X1 | แบรนด์สีนด้า<br>spacex | ราคาสินค้า<br>4000 | <b>สถานะสินด้า</b><br>ขายแล้ว |

### รูป 38 ข้อมูลรายละเอียดสินค้า

เมื่อทำการขายสินค้า สามารถตรวจสอบสินค้า โดยใส่ข้อมูลรหัสผู้ขาย ระบบจะแสดงข้อมูลของสินค้า สำหรับขายให้กับผู้ขาย ดังนี้

1.รหัสสินค้า

2.หมายเลขประจำสินค้า

3.ชื่อสินค้า

4.แบรนด์สินค้า

5.ราคาสินค้า

6.สถานะสินค้า

| ประวัติสินค้า          |                                        |                       |  |
|------------------------|----------------------------------------|-----------------------|--|
| รหัสผู้บริโภค          |                                        |                       |  |
| 4024                   |                                        |                       |  |
| รับสินค้า              |                                        |                       |  |
|                        |                                        |                       |  |
|                        |                                        |                       |  |
| สินค้าที่ผู้บริโภคชื้อ |                                        |                       |  |
| ผลิตภัณฑ์ SN           | รหัสผู้ขาย                             | รหัสผู้ผลิต           |  |
| 0025                   | 421                                    | 778                   |  |
| ที่อยู่ขอ              | องคุณคือ <b>0xc8d5589128c6778552</b> 1 | b9fa5f7c866cd1db1ad9f |  |

### รูป 39 ประวัติสินค้า

ตรวจสอบการซื้อขายของสินค้า โดยให้ใส่ข้อมูลรหัสผู้บริโภคกดคลิกรับสินค้า ระบบจะแสดงข้อมูล สินค้าที่ผู้บริโภคซื้อ ดังนี้

1.ผลิตภัณฑ์ SN

2.รหัสผู้ขาย

3.รหัสผู้ผลิต

| ตรวจสอบสินค้า                            | 0                                                                                              |  |
|------------------------------------------|------------------------------------------------------------------------------------------------|--|
|                                          |                                                                                                |  |
|                                          | Choose Another -<br>0025.png<br>Or drop an image to scan<br>Scan using camera directly<br>0025 |  |
| หมายเลขประจำสินคำ:                       |                                                                                                |  |
| รหัสผู้บริโภค                            |                                                                                                |  |
| 4024                                     |                                                                                                |  |
| รับสถานะสินค้า                           |                                                                                                |  |
| สินค้าที่จำหน่ายให้กับลูกค้ <sup>-</sup> | าเป็นของปลอมหรือไม่?                                                                           |  |
| ผลการตรวจสอบผลิตภัณฑ์                    |                                                                                                |  |
| ของแท้แน่นอน                             |                                                                                                |  |
| ท่อ                                      | ยู่ของฉันคือ0xc8d5589128c6778552fb9fa5f7c866cd1db1ad9f                                         |  |

### รูป 40 ตรวจสอบสินค้า

ขั้นตอนนี้คือตรวจสอบผลิตภัณฑ์ โดยใช้QR Code ในการตรวจสอบ ใส่รูปQR Code ใส่รหัสผู้บริโภค กดคลิกรับสถานะสินค้า ระบบจะแสดงผลการตรวจสอบผลิตภัณฑ์ เป็นของแท้หรือของปลอม

#### 4.2 ผลการทำงานของระบบระบุสินค้าปลอมโดยบล็อกเชน

การทำงานของระบบระบุสินค้าปลอมโดยบล็อกเชน โดยใช้โปรแกรม Remix IDE ในการเขียนโค้ด Smart Contract ใช้ภาษา Solidity ในสร้างและพัฒนาขึ้นมา สามารถทำงานได้ดี ดังนี้

- 1. ผู้ผลิตสามารถเพิ่มสินค้าให้กับผู้ขายและผู้บริโภคได้
- Ganache สามารถทำการเชื่อมเข้ากับ Meta mask เพื่อสร้างจำลองกระเป๋าตังขึ้นมาเพื่อใช้ สำหรับการซื้อขายบนบล็อกเชน
- สามารถเพิ่มข้อมูลผู้ขาย เพื่อใช้สำหรับการสั่งซื้อจากผู้ผลิต
- ผู้บริโภคสามารถตรวจสอบสินค้าหรือผลิตภัณฑ์นั้น เป็นของจริงหรือของปลอมได้ โดยระบบจะ แสดงข้อมูลให้เห็นอย่างชัดเจน
- 5. สามารถดูข้อมูลของผู้ผลิต ผู้ขาย และผู้บริโภคได้อย่างครบถ้วน
- 6. สามารถดูข้อมูลสินค้านั้น ใครเป็นผู้ผลิต ชื่อผลิตภัณฑ์ ชื่อแบรนด์ เลขประจำสินค้า

การทำงานทั้งหมดนี้ ในส่วนของผู้ผลิตนั้นจะแสดงข้อมูลผลิตภัณฑ์ที่นำมาขายให้กับผู้ขายอย่างชัดเจน

ส่วนต่อไปผู้ขาย จะแสดงข้อมูลผลิตภัณฑ์ที่นำมาขายให้กับผู้บริโภค และในส่วนสุดท้ายผู้บริโภค สามารถ ตรวจสอบข้อมูลผลิตภัณฑ์ก่อนซื้อได้หรือตรวจสอบเป็นของจริงหรือของปลอมได้นั้นเอง

#### บทที่ 5

#### สรุปผลและข้อเสนอแนะ

การจัดทำโครงการงานวิจัยเกี่ยวกับ ระบบระบุสินค้าปลอมโดยบล็อกเชน เพื่อจะตรวจจับสินค้าหรือ ผลิตภัณฑ์ว่าเป็นของปลอมหรือของแท้ โดยจุดประสงค์หลักของระบบระบุสินค้าปลอม นี้เพื่อให้ผู้ใช้งาน สามารถใช้สินค้าหรือผลิตภัณฑ์ได้อย่างปลอดภัย โดยไม่มีความกังวลในเรื่องของวัตถุดิบที่เป็นของปลอม

### 5.1 สรุปผลการดำเนินงาน

ระบบระบุสินค้าปลอมโดยบล็อกเชน นั้นสามารถเพิ่มข้อมูลผู้ผลิตเพื่อใช้สำหรับการขายสินค้าหรือ ผลิตภัณฑ์ให้กับผู้ขาย เพิ่มข้อมูลผู้ขายเพื่อใช้สำหรับการขายสินค้าหรือผลิตภัณฑ์ให้กับผู้บริโภคและสามารถ แสดงรายละเอียดสินค้า ผู้บริโภคสามารถตรวจสอบประวัติการซื้อสินค้าหรือผลิตภัณฑ์และสามารถตรวจสอบ สินค้านั้นเป็นของปลอมหรือของแท้ได้

### 5.2 ปัญหาที่พบในการดำเนินงาน

5.2.1 เนื่องจากการใช้สแกนQR Code ในการตรวจสอบสินค้าหรือผลิตภัณฑ์นั้นไม่เสถียร ทำให้การ ตรวจสอบเกิดการผิดพลาด ไม่ขึ้นสถานะของสินค้าหรือผลิตภัณฑ์

5.2.2 เทคโนโลยีบล็อกเชนนั้นค่อนข้างใหม่สำหรับประเทศไทย ทำให้การหาตัวอย่างหรือเนื้อหาทาง ทฤษฎีซับซ้อน ต้องหาแหล่งข้อมูลจากเว็บไซต์ของต่างประเทศ

5.2.3 พัฒนาเว็บไซต์หรือการเขียนเว็บไซต์ ทางผู้จัดทำมีการเขียนCode พัฒนาเว็บไซต์ ไม่ได้มีความ ชำนาญหรือเชี่ยวชาญด้านนี้ ทำให้การพัฒนาเว็บไซต์มีความซับซ้อนและพบบัคจำนวนมากมาย ทำให้เสียเวลา การทำงานในส่วนอื่นๆ

### 5.3 ข้อเสนอแนะ

5.3.1 ควรมีการเพิ่มระบบสมาชิกหรือระบบสมัครสมาชิก เพื่อแยกฐานผู้ใช้ เช่น ผู้นำเข้าสินค้าหรือ ผลิตภัณฑ์เป็นสมาชิกผู้ผลิต ผู้รับซื้อสินค้าหรือผลิตภัณฑ์เป็นสมาชิกผู้ขาย และผู้ใช้สินค้าหรือผลิตภัณฑ์เป็น สมาชิกผู้บริโภค

#### เอกสารอ้างอิง

[1.]:มารู้จักกับ Solidity ขั้นพื้นฐานกัน.(2561).

[ออนไลน์]. เข้าถึงได้จาก : https://citly.me/vntdp (วันที่สืบค้น: 1 มีนาคม 2566).

[2.]: NodeJS คือ อะไร ? มาทำความรู้จักตัวช่วยพัฒนาเว็บไซต์ยอดนิยม !.(2563)

[ออนไลน์]. เข้าถึงได้จาก : https://blog.openlandscape.cloud/nodejs

(วันที่สืบค้น: 1 มีนาคม 2566)

[3]: Smart Contract คืออะไร?.(2564) [ออนไลน์]. เข้าถึงได้จาก :

https://thematter.co/futureverse/futureword-smart-contract/160767

(วันที่สืบค้น: 1 มีนาคม 2566)

[4]: MetaMask คืออะไร เปิดใช้งานอย่างไร ทำความรู้จัก Crypto Wallet ใน 5 นาที [ออนไลน์].

เข้าถึงได้จาก : <u>https://techsauce.co/tech-and-biz/what-is-the-metamask-crypto-</u> <u>wallet</u> (วันที่สืบค้น: 1 มีนาคม 2566)

[5]: Ethereum คืออะไร (2565) [ออนไลน์].

เข้าถึงได้จาก : <u>https://www.finnomena.com/channel/cryptoday-ep11-ethereum/</u>

(วันที่สืบค้น: 1 มีนาคม 2566)

[6] : Solidity มารู้จักกับ Solidity ขั้นพื้นฐานกัน (2561) [ออนไลน์].

เข้าถึงได้จาก : <u>https://shorturl.asia/psPVL</u> (วันที่สืบค้น: 1 มีนาคม 2566)

[7] : Gannache คืออะไร (2562) [ออนไลน์]

เข้าถึงได้จาก : <u>https://citly.me/ONjgC</u> (วันที่สืบค้น: 1 มีนาคม 2566)

[8] : ปัญหากฎหมายของไทยเกี่ยวกับสัญญาอัจฉริยะ(Smart Contract) (2560) [ออนไลน์].

เข้าถึงได้จาก : <u>https://citly.me/krjBu</u> (วันที่สืบค้น: 1 มีนาคม 2566)

# ประวัติผู้จัดทำ

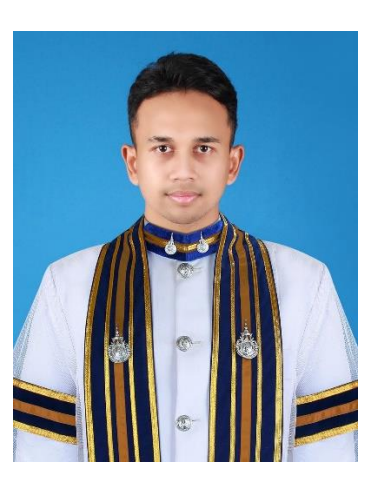

| ชื่อ            | ประภูศักดิ์ แท่นสุวรรณ                                          |
|-----------------|-----------------------------------------------------------------|
| สาขาวิชา        | เทคโนโลยีสารสนเทศและการสื่อสาร                                  |
| วันเดือนปีเกิด  | วันศุกร์ที่ 2 มีนาคม พ.ศ.2544                                   |
| สถานที่เกิด     | โรงพยาบาลศิครินทร์ จังหวัดสงขลา                                 |
| ประวัติการศึกษา | ระดับประกาศนียบัตรวิชาชีพ (ปวช.) วิทยาลัยเทคนิคหาดใหญ่          |
|                 | ปีที่จบการศึกษา 2559                                            |
| ที่อยู่         | บ้านเลขที่ 28 หมู่9 ตำบลน้ำน้อย อำเภอหาดใหญ่ จังหวัดสงขลา 90110 |
| โทรศัพท์มือถือ  | 0632542851                                                      |
| อีเมล           | 1162109060019@mail.rmutt.ac.th                                  |

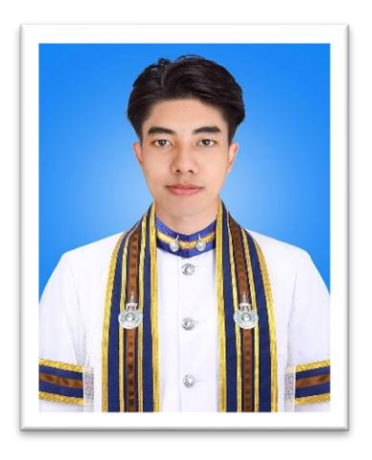

| สื่อ            | ภาณุ ประเสริฐฤทธิ์                                       |
|-----------------|----------------------------------------------------------|
| สาขาวิชา        | เทคโนโลยีสารสนเทศและการสื่อสาร                           |
| วันเดือนปีเกิด  | วันอาทิตย์ ที่ 26 พฤศจิกายน พ.ศ. 2543                    |
| สถานที่เกิด     | โรงพยาบาลสิรินธร                                         |
| ประวัติการศึกษา | มัธยมศึกษาตอนปลาย (ม.6) โรงเรียนพระโขนงพิทยาลัย          |
|                 | ปีที่จบการศึกษา 2559                                     |
| ที่อยู่         | 114 ถ.บางนาตราด ซ.บางนาตราด38 เขตบางนา แขวงบางนา กรุงเทพ |
|                 | 10260                                                    |
| โทรศัพท์มือถือ  | 0927060701                                               |
| อีเมล           | 1162109060944@mail.rmutt.ac.th                           |